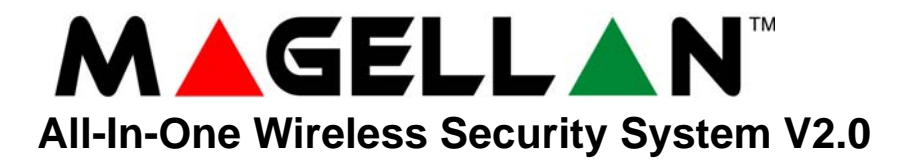

## **Programming Guide**

Model # MG-6130 / MG-6160

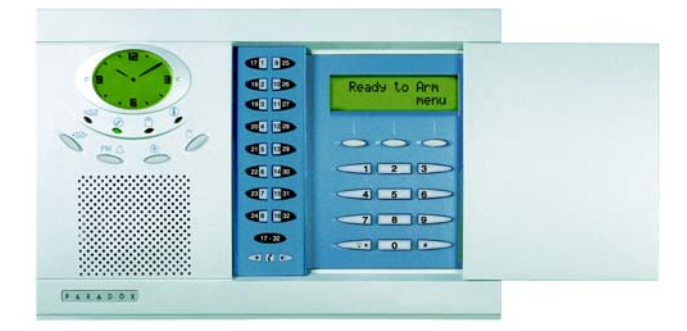

We hope this product performs to your complete satisfaction. Should you have any questions or comments, please visit www.paradox.com and send us your comments.

## **Table of Contents**

| Things You Should Know 2                 | Wireless Output Assignment 14                                                                           |
|------------------------------------------|----------------------------------------------------------------------------------------------------|
| Conventions                              | Wireless Keypad Assignment 14                                                                           |
| Maintenance Code (Default: 00007 000000) | Wireless Repeater Assignment 14                                                                         |
| Entering Drogromming Mode                | Wireless Programmable Output (PGM) Settings14                                                           |
| Single Digit Data Entry Method           | Wireless Supervision Options14                                                                          |
| Decimal and Hexadecimal Values 3         | Wireless Repeater Options16                                                                             |
| Installer Quick Keys 3                   | Appendix 1: PGM Event Table 18                                                                          |
| Zone Programming 4                       | Appendix 2: Specifications 20                                                                           |
| Remote Control Button Programming 5      | Appendix 3: Connection Diagrams 21                                                                      |
| System Timers 6                          | Power Connections       21         Telephone Line Connections       22         PGM Connections       23 |
| On-board Programmable Outputs (PGMs) 6   | Hardwire Zone Connections                                                                               |
| System Options 7                         | Connecting to a UIP-256                                                                                 |
| Communicator Settings 10                 | Connecting Magellan to WinLoad                                                                          |
| Report Codes 11                          | Tabletop Mounting    27      Mounting Magellan on the Wall    27                                        |
| System Settings 13                       | Appendix 4: Ademco Contact ID Report Codes 28                                                           |
| Wireless Transmitter Assignment 13       | Appendix 5: Automatic Report Code List 30                                                               |

P A R A D O X<sup>®</sup> s e c u r i t y s y s t e m s

## **Things You Should Know**

### **About This Programming Guide**

This programming guide should be used in conjunction with the *Magellan Reference & Installation Manual* which can be downloaded from our website at **paradox.com**. Use this guide to record the settings programmed for this console.

### Conventions

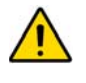

This symbol designates a warning or important information.

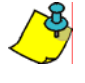

This symbol designates a suggestion or reminder.

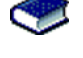

This symbol designates a reference to another section, manual or guide.

This symbol designates a feature that can also be programmed in the Installer menu which can be accessed by pressing [MENU] and then entering your [INSTALLER CODE]. The icon will then be followed by the path or buttons that have to be pressed in order to access the feature once in the Installer menu. For example:

m - [4] - [6] = Once in the Installer menu, press the [4] key and then press the [6] key to access the desired feature.

Refer to the Installer Menu Overview on the back cover for more information on accessing and using the Installer menu.

### Installer Code (Default: 0000 / 000000)

The Installer code is used to enter programming mode (see *Entering Programming Mode* on page 2), which allows you to program all the features, options and commands of the Magellan console **except** user codes. The Installer code can be 4 or 6 digits in length (see section [090] option **[1]** on page 7) where each digit can be any value from 0 to 9. See section [181] on page 13 to change the default code.

#### Maintenance Code (Default: 1111 / 11111)

The Maintenance code is similar to the Installer code. It can be used to enter programming mode (see *Entering Programming Mode* on page 2), which allows you to program all the features, options and commands <u>except</u> for the Magellan console's communication settings (sections [108] to [112], sections [180] to [182]) as well as any user codes. The Maintenance code can be 4 or 6 digits in length (see section [090] option [1] on page 7) where each digit can be any value from 0 to 9. See section [182] on page 13 to change the default code (Installer only).

### Master Code (Default: 1234 / 123456)

With the System Master code a user can use any arming method and can program user codes. The System Master code can be 4 or 6 digits in length (see section [090] option [1] on page 7), where each digit can be any digit from 0 to 9. The System Master code cannot be changed by the Installer or Maintenance code, but it can be reset to default. See section [200] on page 13 to reset to default.

### **Entering Programming Mode**

Use the built-in keypad to access Magellan's installer programming mode. To access programming mode:

- 1. Press and hold the [0] key.
- 2. Enter your [INSTALLER CODE] or [MAINTENANCE CODE].
- 3. Enter the 3-digit [SECTION] you wish to program.
- 4. Enter the required [DATA].
- 5. Press the [\*] key to clear data or to go back one step. Press the [#] key to save changes.

There are two methods that can be used to enter data when in programming mode: Single Digit Data Entry and Feature Select Programming methods.

### Single Digit Data Entry Method

After entering programming mode, some sections will require that you enter decimal values from 000 to 255. Other sections will require that you enter hexadecimal values from 0 to F. The required data will be clearly indicated in this manual. When entering the final digit in a section, Magellan will automatically save and advance to the next section. Refer to Figure 1 on page 3 to see the keys and their equivalent decimal and/or hexadecimal value.

### **Feature Select Programming Method**

After entering certain sections, eight options will be displayed where each option from [1] to [8] represents a specific feature. Press the key corresponding to the desired option and the option number will appear in the LCD screen. This means the option is ON. Press the key again to remove the digit from the LCD screen (a \* appears), thereby, turning OFF the option. Press the [\*] key to set all eight options to OFF. When the options are set, press the [#] key to save and advance to the next section.

### **Decimal and Hexadecimal Values**

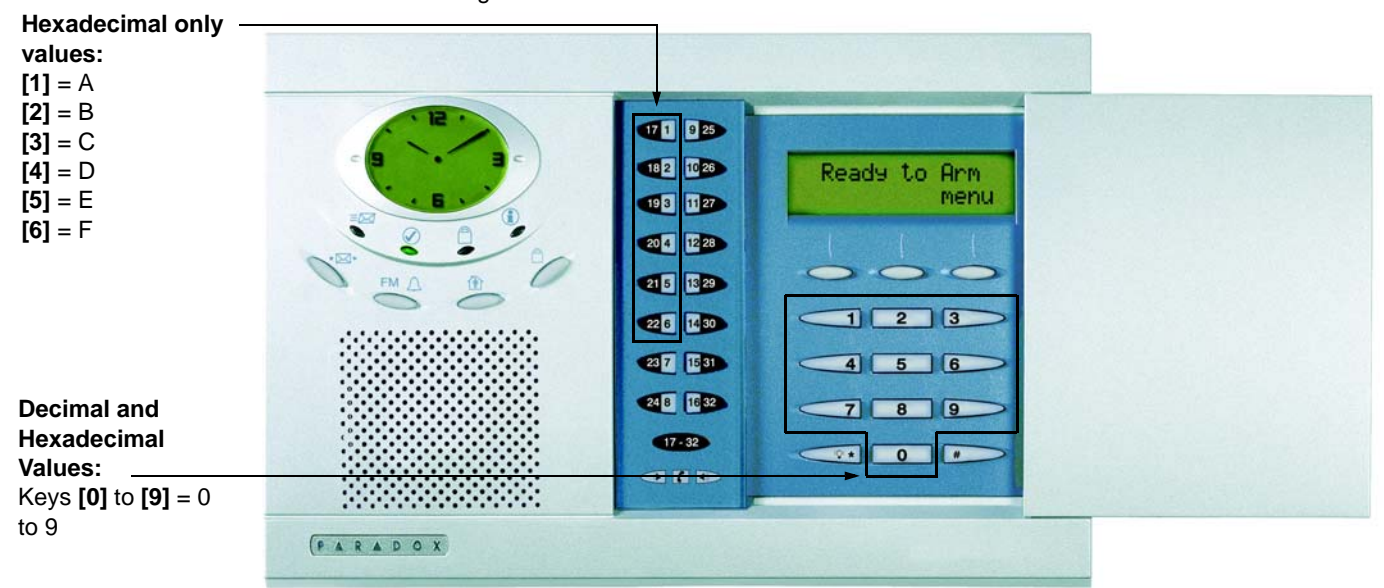

Figure 1: Decimal and Hexadecimal Values

### **Installer Quick Keys**

To access the Installer Quick keys, press and hold the **[0]** key from the Main keypad, enter the **[INSTALLER CODE]** and then press from the Center keypad:

- Key [1] = Test Report: Send the "Test Report" report code programmed in section [171] (page 12) to the monitoring station.
- Key [2] = Cancel Communication: Cancels all communication with the WinLoad software or with the monitoring station until the next reportable event.
- Key [3] = Answer WinLoad Software: Will force the console to answer an incoming call from the monitoring station that is using the WinLoad software.
- Key [4] =*Call WinLoad Software:* Will dial the PC telephone number programmed in section [115] (page 10) in order to initiate communication with a computer using the WinLoad software.
- Key [5] = Installer Test Mode: The installer test mode will allow you to perform walk tests where the siren will squawk to indicate opened zones. Press the [5] key again to exit.

## **Zone Programming**

| Zone Definitio<br>000 = Zone Disabled (default)<br>001 = Entry Delay 1<br>002 = Entry Delay 2                               | ns (∰→[4] →[6])<br>008 = Delayed Fire Zone<br>009 = 24Hr. Burglary Zone<br>010 = 24Hr. Hold-up Zone                           | Zone Op<br>[1] = Auto-zone Shutdown (default)<br>[2] = Bypassable Zone (default)<br>[3] = Future Use                                                                                                    | tions<br>[6] = Intellizone†<br>[7] = Delay alarm transmission<br>[8] = Force Zone (default)‡                                                          |
|----------------------------------------------------------------------------------------------------|----------------------------------------------------------------------------------------------------|----------------------------------------------------------------------------------------------------|----------------------------------------------------------------------------------------------------|
| 003 = Follow Zone<br>004 = Follow / Stay Zone<br>005 = Instant Zone<br>006 = Instant / Stay Zone<br>007 = Instant Fire Zone | 011 = 24Hr. Buzzer Zone<br>012 = 24Hr. Gas Zone<br>013 = 24Hr. Heat Zone<br>014 = 24Hr. Water Zone<br>015 = 24Hr. Freeze Zone | [4]       [5]       Zone Alarm Type         OFF       OFF       Audible alarm (default)         OFF       ON       Pulsed alarm         ON       OFF       Silent alarm         ON       ON       Report only | <ul> <li>† Intellizone is not for use in UL</li> <li>installations.</li> <li>‡ Force Arming is not permitted in UL</li> <li>installations.</li> </ul> |
|                                                                                                    |                                                                                                    | <br>                                                                                                    | · · · · · · · · · · · · · · · · · · ·                                                                                                    |

| Section | Description | Zone Definition |   | Zo | ne ( | Jpti | ons |   |   |
|---------|-------------|-----------------|---|----|------|------|-----|---|---|
| [001]   | Zone 1:     | / 1             | 2 | 3  | 4    | 5    | 6   | 7 | 8 |
| [002]   | Zone 2:     | / 1             | 2 | 3  | 4    | 5    | 6   | 7 | 8 |
| [003]   | Zone 3:     | / 1             | 2 | 3  | 4    | 5    | 6   | 7 | 8 |
| [004]   | Zone 4:     | / 1             | 2 | 3  | 4    | 5    | 6   | 7 | 8 |
| [005]   | Zone 5:     | / 1             | 2 | 3  | 4    | 5    | 6   | 7 | 8 |
| [006]   | Zone 6:     | / 1             | 2 | 3  | 4    | 5    | 6   | 7 | 8 |
| [007]   | Zone 7:     | / 1             | 2 | 3  | 4    | 5    | 6   | 7 | 8 |
| [008]   | Zone 8:     | / 1             | 2 | 3  | 4    | 5    | 6   | 7 | 8 |
| [009]   | Zone 9:     | / 1             | 2 | 3  | 4    | 5    | 6   | 7 | 8 |
| [010]   | Zone 10:    | / 1             | 2 | 3  | 4    | 5    | 6   | 7 | 8 |
| [011]   | Zone 11:    | //1             | 2 | 3  | 4    | 5    | 6   | 7 | 8 |
| [012]   | Zone 12:    | / 1             | 2 | 3  | 4    | 5    | 6   | 7 | 8 |
| [013]   | Zone 13:    | / 1             | 2 | 3  | 4    | 5    | 6   | 7 | 8 |
| [014]   | Zone 14:    | / 1             | 2 | 3  | 4    | 5    | 6   | 7 | 8 |
| [015]   | Zone 15:    | / 1             | 2 | 3  | 4    | 5    | 6   | 7 | 8 |
| [016]   | Zone 16:    | / 1             | 2 | 3  | 4    | 5    | 6   | 7 | 8 |
| [017]   | Zone 17:    | / 1             | 2 | 3  | 4    | 5    | 6   | 7 | 8 |
| [018]   | Zone 18:    | / 1             | 2 | 3  | 4    | 5    | 6   | 7 | 8 |
| [019]   | Zone 19:    | / 1             | 2 | 3  | 4    | 5    | 6   | 7 | 8 |
| [020]   | Zone 20:    | / 1             | 2 | 3  | 4    | 5    | 6   | 7 | 8 |
| [021]   | Zone 21:    | / 1             | 2 | 3  | 4    | 5    | 6   | 7 | 8 |
| [022]   | Zone 22:    | / 1             | 2 | 3  | 4    | 5    | 6   | 7 | 8 |
| [023]   | Zone 23:    | / 1             | 2 | 3  | 4    | 5    | 6   | 7 | 8 |
| [024]   | Zone 24:    | / 1             | 2 | 3  | 4    | 5    | 6   | 7 | 8 |
| [025]   | Zone 25:    | / 1             | 2 | 3  | 4    | 5    | 6   | 7 | 8 |
| [026]   | Zone 26:    | / 1             | 2 | 3  | 4    | 5    | 6   | 7 | 8 |
| [027]   | Zone 27:    | / 1             | 2 | 3  | 4    | 5    | 6   | 7 | 8 |
| [028]   | Zone 28:    | / 1             | 2 | 3  | 4    | 5    | 6   | 7 | 8 |
| [029]   | Zone 29:    | / 1             | 2 | 3  | 4    | 5    | 6   | 7 | 8 |
| [030]   | Zone 30:    | //1             | 2 | 3  | 4    | 5    | 6   | 7 | 8 |
| [031]   | Zone 31:    | //1             | 2 | 3  | 4    | 5    | 6   | 7 | 8 |
| [032]   | Zone 32:    | /1              | 2 | 3  | 4    | 5    | 6   | 7 | 8 |

## **Remote Control Button Programming**

| Section          | RC#  | Data (Default | : 4DE0)   |        |            | Section | RC# | Data (Defa | ult: 4DE0) |             |
|------------------|------|---------------|-----------|--------|------------|---------|-----|------------|------------|-------------|
|                  |      |               | •         | →<br>: | ⊕∗→<br>•⁺₿ |         |     | <b>්</b>   | →<br>:     | ⊕+ <b>→</b> |
| [040]<br>Default | 1-16 |               |           |        |            |         |     |            |            |             |
| [041]            | 1    |               | . <u></u> |        |            | [049]   | 9   | <br>       |            |             |
| [042]            | 2    |               |           |        |            | [050]   | 10  | <br>       |            |             |
| [043]            | 3    |               |           |        |            | [051]   | 11  | <br>       |            |             |
| [044]            | 4    |               |           |        |            | [052]   | 12  | <br>       |            |             |
| [045]            | 5    |               |           |        |            | [053]   | 13  | <br>       |            |             |
| [046]            | 6    |               |           |        |            | [054]   | 14  | <br>       |            |             |
| [047]            | 7    |               |           |        |            | [055]   | 15  | <br>       |            |             |
| [048]            | 8    |               |           |        |            | [056]   | 16  | <br>       |            |             |

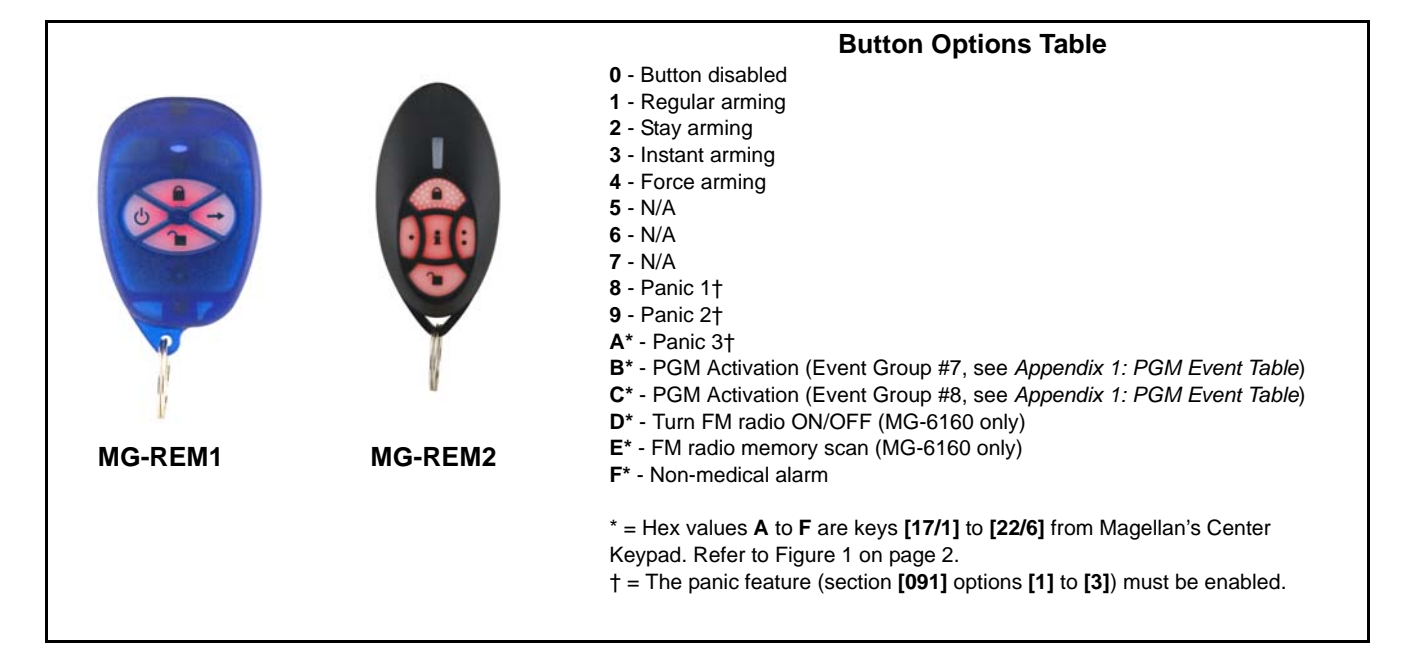

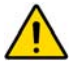

The **h** button of the MG-REM1 and MG-REM2 remote controls has been permanently programmed to disarm the system. However, when the system is disarmed and the Magellan console's radio is on (MG-6160 only), the **h** button can be used for volume control. The button's functionality cannot be altered. The **h** button of the MG-REM2 remote control has been permanently programmed to request feedback from the system. The button's functionality cannot be altered.

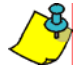

When section [040] is accessed, the console will display the contents of section [041] and copy the saved value of that section to all remote options: [041] to [56].

## **System Timers**

| Section  | Data (value from | 000 to 255)                                | Description                                                                    | Defaults   |
|----------|------------------|--------------------------------------------|--------------------------------------------------------------------------------|------------|
| [060]    | /                | seconds                                    | Entry delay 1 (Ⅲ→[4] →[4]) †                                                   | 045 secs.  |
| [061]    | //               | seconds                                    | Entry delay 2 (∭→[4] →[4]) †                                                   | 045 secs.  |
| [062]    | //               | seconds                                    | Exit delay (┉→[4] →[4] <b>)</b> ‡                                              | 060 secs.  |
| [063]    | //               | minutes                                    | Bell cut-off time (→[4] →[4]) *                                                | 004 mins.  |
| [064]    | //               | x 15 minutes                               | No movement time                                                               | Disabled   |
| [065]    | //               | seconds (minimum 10 seconds)               | Intellizone delay                                                              | 045 secs.  |
| [066]    | //               | seconds                                    | Recent closing delay                                                           | Disabled   |
| [067]    | //               | times                                      | Auto-zone shutdown                                                             | 005 times  |
| [068]    | //               | seconds                                    | PGM1 timer                                                                     | Disabled   |
| [069]    | //               | seconds                                    | PGM2 timer                                                                     | Disabled   |
| [070]    | //               | minutes                                    | Power failure report delay                                                     | 015 mins.  |
| [071]    | //               | days                                       | Auto-test report                                                               | Disabled   |
| [072]    | //               | rings                                      | Number of rings                                                                | 008 rings  |
| [073]    | //               | seconds                                    | TLM fail timer                                                                 | 032 secs.  |
| [074]    | //               | seconds                                    | Answering machine override delay                                               | 030 secs.  |
| [075]    | //               | seconds                                    | Delay alarm transmission                                                       | Disabled   |
| [076]    | //               | seconds (maximum 130 seconds)              | Delay between dialing attempts $^{ abla}$                                      | 020 secs.  |
| [077]    | //               | seconds                                    | Pager/voice delay                                                              | 005 secs.  |
| [078]    | //               | seconds                                    | Remote panic disarm lock delay                                                 | 020 secs.  |
| [079]    | //               | repetitions (maximum 10 repetitions)       | Voice reporting message repetitions                                            | 003 reps.  |
| [080]    | //               | days                                       | Closing delinquency delay                                                      | Disabled   |
| [081]    | //               | (000 to 007**)                             | Entry delay audio selection ( $\square \rightarrow [4] \rightarrow [4]$ )      | 003        |
| [082]    | //               | (000 to 007**)                             | Exit delay audio selection ( $\mathbf{III}^{\rightarrow[4] \rightarrow [4]}$ ) | 002        |
| [083]    | Future use       |                                            | Future use                                                                     | Future use |
| [084]    | /:               | / Hours                                    | Auto-test report time                                                          | Disabled   |
| [085]    | /:               | / Hours                                    | Auto-arm time (∭→ <sup>[8]</sup> → <sup>[3]</sup> )                            | Disabled   |
| ** 000 = | No tone; 001 = B | eeping; 002 = Countdown; 003 = Tonality 1; | 004 = Tonality 2; 005 = Tonality 3; 006 = Tona                                 | lity 4;    |

007 = Radio tuner (MG-6160 only)

† For UL installations, the Entry delay must not exceed 45 seconds.

‡ For UL installations, the Exit delay must not exceed 60 seconds.

\* For UL installations, the Bell cut-off time must be a minimum of 4 minutes; for cUL installations, the Bell cut-off time must be a minimum of 5 minutes. ▼ For UL installations, the number of dialing attempts shall not exceed 10.

## **On-board Programmable Outputs (PGMs)**

| Section | Description             | Event Group # | Sub-group # | Default             |
|---------|-------------------------|---------------|-------------|---------------------|
| [086]   | PGM1 Activation Event   | ()            | ()          | No event programmed |
| [087]   | PGM1 Deactivation Event | ()            | ()          | No event programmed |
| [088]   | PGM2 Activation Event   | ()            | ()          | No event programmed |
| [089]   | PGM2 Deactivation Event | ()            | ()          | No event programmed |

Refer to Appendix 1: PGM Event Table on page 18 for the PGM events that can be used to program Magellan's PGM outputs.

## **System Options**

| [090]   | General C              | Options                                            |               | <b>Bold</b> = Default setting |
|---------|------------------------|----------------------------------------------------|---------------|-------------------------------|
|         | Option                 |                                                    | OFF           | ON                            |
|         | [1] Access code length |                                                    | 6 digits      | 4 digits                      |
|         | [2]                    | Audible trouble warning (except AC power failures) | Disabled      | Enabled                       |
|         | [3]                    | Lock master code                                   | Disabled      | Enabled                       |
|         | [4]                    | Use user code 16 as duress code                    | Disabled      | Enabled                       |
|         | [5]                    | Console tamper supervision                         | Disabled      | Enabled                       |
|         | [6]                    | Need code to bypass zones                          | Disabled      | Enabled                       |
|         | [7]                    | PGM1 normal state                                  | □ N.O.        | □ N.C.                        |
|         | [8]                    | PGM2 normal state                                  | □ N.O.        | □ N.C.                        |
| [091]   | General C              | Options                                            |               | <b>Bold</b> = Default setting |
|         | Option                 |                                                    | OFF           | ON                            |
|         | [1]                    | Panic 1 (Emergency)                                | Disabled      | Enabled                       |
|         | [2]                    | Panic 2 (Auxiliary)                                | Disabled      | Enabled                       |
|         | [3]                    | Panic 3 (Fire)                                     | Disabled      | Enabled                       |
|         | [4]                    | Panic 1: Silent or audible alarm                   | □ Silent      | Audible                       |
|         | [5]                    | Panic 2: Silent or audible alarm                   | □ Silent      | Audible                       |
|         | [6]                    | Panic 3: Silent or audible alarm                   | □ Silent      | Audible                       |
|         | [7]                    | PGM1 used as (MG-6160 only)                        | Direct output | X10 output 7                  |
|         | [8]                    | PGM2 used as (MG-6160 only)                        | Direct output | X10 output 8                  |
| [092]   | Arming/D               | isarming Options                                   |               | <b>Bold</b> = Default setting |
|         | Option                 |                                                    | OFF           | ON                            |
|         | [1]                    | Auto-arm on time (→[8] →[2] <b>)</b> †             | Disabled      | Enabled                       |
|         | [2]                    | Auto-arm on no movement †                          | Disabled      | Enabled                       |
|         | [3]                    | Auto-arm in what arming mode †                     | Regular       | Stay                          |
|         | [4]                    | Switch to Stay arming if no entry delay is opened  | Disabled      | Enabled                       |
|         | [5]                    | Regular arming switches to Force arming †          | Disabled      | Enabled                       |
|         | [6]                    | Stay arming switches to Force arming †             | Disabled      | Enabled                       |
|         | [7]                    | One-touch Regular/Force arming †                   | Disabled      | Enabled                       |
|         | [8]                    | One-touch Stay arming                              | Disabled      | Enabled                       |
| † Force | arming and             | Auto-arming are not for use in UL installations.   |               |                               |

| [093]     | 93] Arming/Disarming Options Bold = Def: |                                                                                       |            |                  |  |  |
|-----------|------------------------------------------|---------------------------------------------------------------------------------------|------------|------------------|--|--|
|           | Option                                   |                                                                                       | OFF        | ON               |  |  |
|           | [1]                                      | Future use                                                                            | Future use | Future use       |  |  |
|           | [2]                                      | Future use                                                                            | Future use | Future use       |  |  |
|           | [3]                                      | Bell squawk when arming/disarming with remote control *                               | Disabled   | Enabled          |  |  |
|           | [4]                                      | No exit delay when arming with remote control                                         | Disabled   | Enabled          |  |  |
|           | [5]                                      | Report system disarming                                                               | Always     | After alarm only |  |  |
|           | [6]                                      | Exit delay termination                                                                | Disabled   | Enabled          |  |  |
|           | [7]                                      | Follow zones become Entry Delay 2 zones when Delay zone is<br>bypassed                | Disabled   | Enabled          |  |  |
|           | [8]                                      | FM tuner ON when system is armed (Ⅲ→ <sup>[8]</sup> → <sup>[1]</sup> ) (MG-6160 only) | Disabled   | Enabled          |  |  |
| * Bell So | uawk on Ar                               | m must be enabled for UL installations.                                               |            |                  |  |  |

| [094]    | Zone Opti     | ions                                                                                                    |                        | <b>Bold</b> = Default setting              |
|----------|---------------|----------------------------------------------------------------------------------------------------|------------------------|--------------------------------------------|
|          | Option        |                                                                                                    | OFF                    | ON                                         |
|          | [1]           | Stay delay zones                                                                                                    | Disabled               | Enabled                                    |
|          | [2]           | Report zone restore                                                                                                    | On Bell cut-off        | On zone closure                            |
|          | [3] & [4]     | Tamper recognition options †                                                                                                    | See table              | See table                                  |
|          | [5]           | [3]       [4]         OFF       OFF       - Disabled         OFF       ON       - Trouble only         ON       OFF       - Disarmed: Trouble only         ON       OFF       - Disarmed: Trouble only         ON       OFF       - Disarmed: Trouble only         ON       ON       - Disarmed: Audible alarm         - Armed: Follow zone's alarm type (page 4)         Generate tamper trouble if detected on bypassed zone | See table           No | <ul> <li>See table</li> <li>Yes</li> </ul> |
|          | [6] & [7]     | Wireless transmitter supervision options ‡                                                                                                    | See table              | See table                                  |
|          |               | [6]       [7]         OFF       OFF       - Disabled *         OFF       ON       - Trouble only         ON       OFF       - Disarmed: Trouble only         ON       OFF       - Disarmed: Trouble only         ON       ON       - Armed: Follow zone's alarm type (page 4)         ON       ON       - Disarmed: Audible alarm         - Armed: Follow zone's alarm type (page 4)                                           | □ See table            | See table                                  |
|          | [8]           | Generate supervision trouble if detected on bypassed zone                                                                                                    | → □ No                 | □ Yes                                      |
| t For UI | installations | Tamper recognition options must be enabled                                                                                                    |                        |                                            |

For UL installations, Tamper recognition options must be enabled.
 For UL installations, Wireless supervision options must be enabled.

\* For UL installations, if the zone is programmed as a wireless fire zone, supervision must be enabled and the check-in supervision time must be set at 80 minutes (section [096] option [7] on page 8).

| [095] | Zone Options Bold = Defau |                                                |          |                   |  |
|-------|---------------------------|------------------------------------------------|----------|-------------------|--|
|       | Option                    |                                                | OFF      | ON                |  |
|       | [1]                       | Zone 31 is hardwire zone 1 *                   | Disabled | Enabled           |  |
|       | [2]                       | Zone 32 is hardwire zone 2 *                   | Disabled | Enabled           |  |
|       | [3]                       | EOL (End-Of-Line) resistors †                  | D No EOL | Use EOL resistors |  |
|       | [4]                       | Stay arm siren delay                           | Disabled | Enabled           |  |
|       | [5]                       | Future use                                     |          |                   |  |
|       | [6]                       | Live Display Mode for Wireless Keypad (MG32WK) | Disabled | Enabled           |  |
|       | [7] & [8]                 | Future use                                     |          |                   |  |

\* For UL installations, if either or both of the hardwired zones are enabled, then section [095] option [3] option must be enabled.

† This feature only applies to Magellan's onboard zone inputs. Section [095] options [1] and [2] must be ON in order to use this feature.

| [096]      | General O   | ptions                            |            | <b>Bold</b> = Default setting |
|------------|-------------|-----------------------------------|------------|-------------------------------|
|            | Option      |                                   | OFF        | ON                            |
|            | [1] & [2]   | Doorbell 1 tone options           | See table  | See table                     |
|            |             | [1] [2]                           | See table  | See table                     |
|            |             | OFF OFF - Tone 1                  |            |                               |
|            |             | OFF ON - Tone 2                   |            |                               |
|            |             | ON OFF - Tone 3                   |            |                               |
|            |             | ON ON - Tone 4                    |            |                               |
|            | [3] & [4]   | Doorbell 2 tone options           | See table  | See table                     |
|            |             | [3] [4]                           | See table  | See table                     |
|            |             | OFF OFF - Tone 1                  |            |                               |
|            |             | OFF ON - Tone 2                   |            |                               |
|            |             | ON OFF - Tone 3                   |            |                               |
|            |             | ON ON - Tone 4                    |            |                               |
|            | [5]         | Daylight savings time             | Disabled   | Enabled                       |
|            | [6]         | AC power failure warning *        | Disabled   | Enabled                       |
|            | [7]         | Check-in supervision time         | □ 24Hrs    | 80 minutes                    |
|            | [8]         | RF Jamming supervision *          | Disabled   | Enabled                       |
| * This opt | ion must be | enabled for UL installations.     |            |                               |
| [097]      | General O   | ptions                            |            | <b>Bold</b> = Default setting |
|            | Option      |                                   | OFF        | ON                            |
|            | [1]         | Volume boost on entry/exit delay  | Disabled   | Enabled                       |
|            | [2]         | Volume boost in speakerphone mode | Disabled   | Enabled                       |
|            | [3] to [8]  | Future use                        | Future use | Future use                    |

[098] **Dialer Options Bold** = Default setting OFF Option ON [1] & [2] Telephone line monitoring options \* See table See table See table See table [1] [2] OFF OFF - TLM disabled OFF ON - Generate a trouble ON OFF - Generate audible alarm if armed ON ON - Silent alarms become audible Disabled Enabled [3] Switch to pulse on 5th attempt [4] Call back Disabled Enabled Disabled Enabled [5] Alternate dialing [6] Force dial Disabled Enabled Disabled Enabled [7] DTMF dialing [8] Pulse ratio **1**:2 □ 1:1.5 \* For UL installations, the telephone line monitoring must be enabled if off-premise transmission is used. [099] **Dialer Options 2 \*** Bold = Default setting Option OFF ON Use monitoring station telephone number 2 as Regular Backup [1] [2] to [8] Future use Future use Future use \* For UL installations, only one telephone number is allowed. [100] **Event Call Direction Options for:** Bold = Default setting Arming / Disarming Report Codes OFF Option ON □ Enabled [1] Disabled Call monitoring station telephone number 1 [2] Call monitoring station telephone number 2 Disabled Enabled Disabled Enabled [3] Call Pager telephone number [4] Future use Future use Future use Alarm / Alarm Restore Report Codes [5] Call monitoring station telephone number 1 Disabled Enabled [6] Call monitoring station telephone number 2 Disabled Enabled [7] Call Pager telephone number Disabled Enabled [8] Future use Future use Future use [101] **Event Call Direction Options for:** Bold = Default setting Tamper / Tamper Restore Report Codes OFF ON Option Disabled Enabled [1] Call monitoring station telephone number 1 [2] Call monitoring station telephone number 2 Disabled Enabled [3] Call Pager telephone number Disabled Enabled [4] Future use Future use Future use **Trouble / Trouble Restore Report Codes** [5] Call monitoring station telephone number 1 Disabled Enabled Disabled Enabled [6] Call monitoring station telephone number 2 [7] Disabled Enabled Call Pager telephone number [8] Future use Future use Future use **Event Call Direction Options for:** [102] **Bold** = Default setting **Special Report Codes \*** OFF ON Option Enabled [1] Call monitoring station telephone number 1 Disabled [2] Call monitoring station telephone number 2 Disabled Enabled Disabled Enabled [3] Call Pager telephone number Future use Future use Future use [4] to [8]

\* For UL installations, only one telephone number is allowed.

## **Communicator Settings**

| Section | Data     | Description                                                                                                    |  |  |
|---------|----------|----------------------------------------------------------------------------------------------------|--|--|
| [105]   | //       | Report format for monitoring station telephone number 1 (mm→[4] →[3])                                                                                                    |  |  |
| [106]   | //       | Report format for monitoring station telephone number 2 ( $IIII \rightarrow [4] \rightarrow [3]$ )                                                                                                    |  |  |
|         | <b>↑</b> | 001 = Ademco slow (1400Hz 10BPS)         002 = Silent Knight (1400Hz 20BPS)         003 = SESCOA (2300Hz 20BPS)           004 = Ademco Contact ID (default)         005 = SIA FSK         006 = ADEMCO Express (DTMF 4+2) |  |  |
| [107]   | ///      | Account number (∭→[4] →[3]) †                                                                                                    |  |  |
| [108]   | ///      | Panel identifier (for use with WinLoad software) ( <sup>™→[4]</sup> → <sup>[9]</sup> )                                                                                                    |  |  |
| [109]   | ///      | Panel password (for use with WinLoad software) (Ⅲ →[4] →[9])                                                                                                    |  |  |
| [110]   |          | Reserved for future use                                                                                                    |  |  |
| [111]   |          | Monitoring station telephone number 1 (32 digits maximum; if less than 32, press <b>[ok]</b> to accept) (IIII→[4]→[3])                                                                                                    |  |  |
|         | //////   |                                                                                                    |  |  |
| [112]   |          | Monitoring station telephone number 2 (32 digits maximum; if less than 32, press <b>[ok]</b> to accept) ( ☐ →[4] →[3])                                                                                                    |  |  |
|         | //////   |                                                                                                    |  |  |
| [113]   |          | Pager Telephone # (32 digits maximum; if less than 32, press <b>[ok]</b> to accept) ( $m \rightarrow [4] \rightarrow [3]$ )                                                                                               |  |  |
|         | //////   |                                                                                                    |  |  |
| [114]   |          | Numeric message sent with Pager Reporting (32 digits maximum; if less than 32, press [ok] to accept) (                                                                                                    |  |  |
|         | //////   |                                                                                                    |  |  |
| [115]   |          | PC telephone number for WinLoad (32 digits maximum; if less than 32, press [ok] to accept)                                                                                                    |  |  |
|         | //////   |                                                                                                    |  |  |
| [116]   |          | Service telephone number* (32 digits maximum; if less than 32, press [ok] to accept) (IIII -{4] -{3}) (MG-6160 only)                                                                                                    |  |  |
|         |          |                                                                                                    |  |  |
|         |          |                                                                                                    |  |  |

\* Using Magellan's speakerphone feature (MG-6160 only), the Service telephone number allows the user to directly call the installer or maintenance staff if any problems arise. † If you are using any report format other than SIA in sections [105] and [106] and you would like to transmit an "A", press [0] on the main keypad; if you would like to enter a space (non-reportable digit), press the [1] key on the center keypad.

#### Table 1: Special Keys for Telephone Numbers

| Keys to press               | Action or Value                                                                                                  |
|-----------------------------|----------------------------------------------------------------------------------------------------|
| [*]                         | *                                                                                                    |
| [#]                         | #                                                                                                    |
| Center [ACTION] (pause) key | Add a 4-second pause to the telephone number. Press the key and a "P" will be inserted into the telephone number |

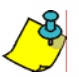

There are five personal telephone numbers used for voice reporting. These telephone numbers are programmed through the console's communicator menu. ( $m \rightarrow [4] \rightarrow [3]$ )

## **Report Codes**

|                                               |                                                                                                    |                                               |                                                                                                    |                                               |                                                                                                    |                                                    | Delauit – TT                                                                                                    |
|-----------------------------------------------|----------------------------------------------------------------------------------------------------|-----------------------------------------------|----------------------------------------------------------------------------------------------------|-----------------------------------------------|----------------------------------------------------------------------------------------------------|----------------------------------------------------|----------------------------------------------------------------------------------------------------|
| Arming                                        | Report Codes                                                                                                    | Special                                       | Arming Report Codes                                                                                                    | Disarmiı                                      | ng Report Codes                                                                                                    | Special                                            | Disarming Report Codes                                                                                                    |
| Section                                       | Data                                                                                                    | Section                                       | Data                                                                                                    | Section                                       | Data                                                                                                    | Section                                            | Data                                                                                                    |
| [120]                                         | / User Code 1                                                                                                    | [124]                                         | / Auto-arming                                                                                                    | [126]                                         | / User Code 1                                                                                                    | [130]                                              | / End auto-arm                                                                                                    |
|                                               | / User Code 2                                                                                                    |                                               | / Late to close                                                                                                    |                                               | / User Code 2                                                                                                    |                                                    | / Disarm via PC                                                                                                    |
|                                               | / User Code 3                                                                                                    |                                               | / No movement                                                                                                    |                                               | / User Code 3                                                                                                    |                                                    | / Future use                                                                                                    |
|                                               | / User Code 4                                                                                                    |                                               | / Partial arming                                                                                                    |                                               | / User Code 4                                                                                                    |                                                    | / Future use                                                                                                    |
|                                               |                                                                                                    |                                               | 0                                                                                                    |                                               |                                                                                                    |                                                    |                                                                                                    |
| [104]                                         | / Lloor Codo 5                                                                                                    | [4:25]                                        | / Quick orming                                                                                                    | [407]                                         | / Lloor Codo 5                                                                                                    |                                                    |                                                                                                    |
| [121]                                         |                                                                                                    | [125]                                         |                                                                                                    | [127]                                         |                                                                                                    |                                                    |                                                                                                    |
|                                               | / User Code 6                                                                                                    |                                               |                                                                                                    |                                               | / User Code 6                                                                                                    |                                                    |                                                                                                    |
|                                               | / User Code 7                                                                                                    |                                               | / Future use                                                                                                    |                                               | / User Code 7                                                                                                    |                                                    |                                                                                                    |
|                                               | / User Code 8                                                                                                    |                                               | / Future use                                                                                                    |                                               | / User Code 8                                                                                                    |                                                    |                                                                                                    |
|                                               |                                                                                                    |                                               |                                                                                                    |                                               |                                                                                                    |                                                    |                                                                                                    |
| [122]                                         | / User Code 9                                                                                                    |                                               |                                                                                                    | [128]                                         | / User Code 9                                                                                                    |                                                    |                                                                                                    |
|                                               | / User Code 10                                                                                                    |                                               |                                                                                                    |                                               | / User Code 10                                                                                                    |                                                    |                                                                                                    |
|                                               | / User Code 11                                                                                                    |                                               |                                                                                                    |                                               | / User Code 11                                                                                                    |                                                    |                                                                                                    |
|                                               | / User Code 12                                                                                                    |                                               |                                                                                                    |                                               | / User Code 12                                                                                                    |                                                    |                                                                                                    |
|                                               |                                                                                                    |                                               |                                                                                                    |                                               |                                                                                                    |                                                    |                                                                                                    |
| [123]                                         | / User Code 13                                                                                                    |                                               |                                                                                                    | [129]                                         | / User Code 13                                                                                                    |                                                    |                                                                                                    |
| [0]                                           | , User Code 14                                                                                                    |                                               |                                                                                                    | [.=0]                                         | / User Code 14                                                                                                    |                                                    |                                                                                                    |
|                                               | / User Code 14                                                                                                    |                                               |                                                                                                    |                                               |                                                                                                    |                                                    |                                                                                                    |
|                                               |                                                                                                    |                                               |                                                                                                    |                                               |                                                                                                    |                                                    |                                                                                                    |
|                                               | / User Code 16                                                                                                    |                                               |                                                                                                    |                                               | / User Code 16                                                                                                    |                                                    |                                                                                                    |
|                                               |                                                                                                    |                                               |                                                                                                    |                                               |                                                                                                    |                                                    |                                                                                                    |
|                                               |                                                                                                    |                                               |                                                                                                    |                                               |                                                                                                    |                                                    | Default = FF                                                                                                    |
| Alarm R                                       | eport Codes                                                                                                    | Alarm R                                       | eport Codes                                                                                                    | Alarm R                                       | estore Report Codes                                                                                                    | Alarm R                                            | Default = FF                                                                                                    |
| Alarm R                                       | eport Codes                                                                                                    | Alarm R                                       | eport Codes                                                                                                    | Alarm R                                       | estore Report Codes                                                                                                    | Alarm R<br>Sec-                                    | Default = FF<br>estore Report Codes                                                                                                    |
| Alarm R<br>Section                            | eport Codes<br>Data                                                                                                    | Alarm R<br>Section                            | eport Codes<br>Data                                                                                                    | Alarm R<br>Section                            | estore Report Codes<br>Data                                                                                                    | Alarm R<br>Sec-<br>tion                            | Default = FF<br>estore Report Codes<br>Data                                                                                                    |
| Alarm R<br>Section<br>[131]                   | eport Codes<br>Data<br>/ Zone 1                                                                                                    | Alarm R<br>Section<br>[135]                   | eport Codes<br>Data<br>/ Zone 17                                                                                                    | Alarm R<br>Section<br>[139]                   | estore Report Codes Data/ Zone 1                                                                                                    | Alarm R<br>Sec-<br>tion<br>[143]                   | Default = FF<br>Restore Report Codes<br>Data                                                                                                    |
| Alarm R<br>Section<br>[131]                   | eport Codes Data/Zone 1/_Zone 2                                                                                                    | Alarm R<br>Section<br>[135]                   | eport Codes Data/ Zone 17/ Zone 18                                                                                                    | Alarm R<br>Section<br>[139]                   | estore Report Codes Data/Zone 1Zone 2                                                                                                    | Alarm R<br>Sec-<br>tion<br>[143]                   | Default = FF<br>Restore Report Codes<br>Data<br>/ Zone 17<br>/ Zone 18                                                                                                    |
| Alarm R<br>Section<br>[131]                   | eport Codes Data/ Zone 1/ Zone 2/ Zone 3                                                                                                    | Alarm R<br>Section<br>[135]                   | eport Codes Data/ Zone 17/ Zone 18/ Zone 19                                                                                                    | Alarm R<br>Section<br>[139]                   | estore Report Codes Data/ Zone 1/ Zone 2/ Zone 3                                                                                                    | Alarm R<br>Sec-<br>tion<br>[143]                   | Default = FF<br><b>Restore Report Codes</b><br>Data<br>/ Zone 17<br>/ Zone 18<br>/ Zone 19                                                                                                    |
| Alarm R<br>Section<br>[131]                   | Eport Codes           Data          / Zone 1          / Zone 2          / Zone 3          / Zone 4                                                                                                    | Alarm R<br>Section<br>[135]                   | eport Codes Data/ Zone 17/ Zone 18/ Zone 19/ Zone 20                                                                                                    | Alarm R<br>Section<br>[139]                   | Data<br>Zone 1<br>Zone 2<br>Zone 3<br>/Zone 4                                                                                                    | Alarm R<br>Sec-<br>tion<br>[143]                   | Default = FF<br><b>Restore Report Codes</b><br>Data<br>Zone 17<br>Zone 18<br>Zone 19<br>/ Zone 20                                                                                                    |
| Alarm R<br>Section<br>[131]                   | eport Codes Data/ Zone 1/ Zone 2/ Zone 3/ Zone 4                                                                                                    | Alarm R<br>Section<br>[135]                   | eport Codes<br>Data<br>/ Zone 17<br>/ Zone 18<br>/ Zone 19<br>/ Zone 20                                                                                                    | Alarm R<br>Section<br>[139]                   | Estore Report Codes           Data          /Zone 1          /_Zone 2          /_Zone 3          /Zone 4                                                                                                    | Alarm R<br>Sec-<br>tion<br>[143]                   | Default = FF<br>Restore Report Codes<br>Data<br>/ Zone 17<br>/ Zone 18<br>/ Zone 19<br>/ Zone 20                                                                                                    |
| Alarm R<br>Section<br>[131]                   | Zone 1          /Zone 2          /Zone 3          /_Zone 4                                                                                                    | Alarm R<br>Section<br>[135]                   | Zone 17          Zone 17          Zone 18          Zone 19          Zone 20                                                                                                    | Alarm R<br>Section<br>[139]                   | Data         Zone 1        Zone 2        Zone 3        Zone 4                                                                                                    | Alarm R<br>Sec-<br>tion<br>[143]                   | Default = FF<br>Restore Report Codes<br>Data<br>Zone 17<br>Zone 18<br>Zone 19<br>Zone 20                                                                                                    |
| Alarm R<br>Section<br>[131]                   | eport Codes Data/ Zone 1/ Zone 2/ Zone 3/ Zone 4/ Zone 5/ Zone 5                                                                                                    | Alarm R<br>Section<br>[135]                   | eport Codes Data/Zone 17/Zone 18/Zone 19/Zone 20/Zone 21                                                                                                    | Alarm R<br>Section<br>[139]                   | estore Report Codes DataZone 1Zone 2Zone 3Zone 4Zone 5Zone 5                                                                                                    | Alarm R<br>Sec-<br>tion<br>[143]                   | Default = FF<br><b>Restore Report Codes</b><br>Data<br>Zone 17<br>Zone 18<br>Zone 19<br>Zone 20<br>Zone 21                                                                                                    |
| Alarm R<br>Section<br>[131]<br>[132]          | eport Codes Data/ Zone 1/ Zone 2/ Zone 3/ Zone 4/ Zone 5/ Zone 6                                                                                                    | Alarm R<br>Section<br>[135]                   | eport Codes Data/Zone 17/Zone 18/Zone 19/_Zone 20/_Zone 21/_Zone 22                                                                                                    | Alarm R<br>Section<br>[139]                   | estore Report Codes DataZone 1Zone 2Zone 3Zone 4Zone 5Zone 6                                                                                                    | Alarm R<br>Sec-<br>tion<br>[143]                   | Default = FF<br><b>Restore Report Codes</b><br>Data<br>Zone 17<br>Zone 18<br>Zone 19<br>Zone 20<br>Zone 21<br>Zone 22<br>Zone 22                                                                                                    |
| Alarm R<br>Section<br>[131]<br>[132]          | eport Codes<br>Data<br>/ Zone 1<br>/ Zone 2<br>/ Zone 3<br>/ Zone 4<br>/ Zone 5<br>/ Zone 6<br>/ Zone 7                                                                                                    | Alarm R<br>Section<br>[135]                   | eport Codes<br>Data<br>/Zone 17<br>/Zone 18<br>/Zone 19<br>/Zone 20<br>/Zone 21<br>/_Zone 22<br>/_Zone 23                                                                                                    | Alarm R<br>Section<br>[139]                   | estore Report Codes DataZone 1Zone 2Zone 3Zone 4Zone 4Zone 5Zone 6Zone 7                                                                                                    | Alarm R<br>Sec-<br>tion<br>[143]                   | Default = FF<br><b>Restore Report Codes</b><br>Data<br>Zone 17<br>Zone 18<br>Zone 19<br>Zone 20<br>Zone 21<br>Zone 22<br>Zone 23<br>Zone 23                                                                                                    |
| Alarm R<br>Section<br>[131]                   | eport Codes<br>Data<br>/Zone 1<br>/Zone 2<br>/Zone 3<br>/_Zone 4<br>/_Zone 5<br>/_Zone 6<br>/_Zone 7<br>/Zone 8                                                                                                    | Alarm R<br>Section<br>[135]                   | eport Codes<br>Data<br>/ Zone 17<br>/ Zone 18<br>/ Zone 19<br>/ Zone 20<br>/ Zone 21<br>/ Zone 22<br>/ Zone 23<br>/ Zone 24                                                                                                    | Alarm R<br>Section<br>[139]                   | estore Report Codes DataZone 1Zone 2Zone 3Zone 4Zone 4Zone 5Zone 6Zone 7Zone 8                                                                                                    | Alarm R<br>Sec-<br>tion<br>[143]                   | Default = FF<br><b>Restore Report Codes</b><br>Data<br>Zone 17<br>Zone 18<br>Zone 19<br>Zone 20<br>Zone 21<br>Zone 22<br>Zone 23<br>Zone 24                                                                                                    |
| Alarm R<br>Section<br>[131]                   | eport Codes<br>Data<br>/Zone 1<br>/Zone 2<br>/Zone 3<br>/_Zone 4<br>/_Zone 5<br>/_Zone 6<br>/_Zone 7<br>/Zone 8                                                                                                    | Alarm R<br>Section<br>[135]                   | eport Codes<br>Data<br>/ Zone 17<br>/ Zone 18<br>/ Zone 19<br>/ Zone 20<br>/ Zone 21<br>/ Zone 22<br>/ Zone 23<br>/ Zone 24                                                                                                    | Alarm R<br>Section<br>[139]                   | Data        Zone 1        Zone 2        Zone 3        Zone 4        Zone 5        Zone 7        Zone 8                                                                                                    | Alarm R<br>Sec-<br>tion<br>[143]                   | Default = FF<br>Restore Report Codes<br>Data<br>Zone 17<br>Zone 18<br>Zone 19<br>Zone 20<br>Zone 20<br>Zone 21<br>Zone 22<br>Zone 23<br>Zone 24                                                                                                    |
| Alarm R<br>Section<br>[131]<br>[132]          | eport Codes<br>Data<br>Zone 1<br>Zone 2<br>Zone 3<br>Zone 4<br>Zone 5<br>Zone 6<br>Zone 7<br>Zone 8<br>Zone 9                                                                                                    | Alarm R<br>Section<br>[135]<br>[136]          | eport Codes<br>Data<br>/Zone 17<br>/Zone 18<br>/Zone 19<br>/Zone 20<br>/Zone 21<br>/Zone 22<br>/Zone 23<br>/Zone 24<br>/Zone 25                                                                                                    | Alarm R<br>Section<br>[139]<br>[140]          | Zone 1        Zone 2        Zone 3        Zone 4        Zone 5        Zone 7        Zone 8        Zone 9                                                                                                    | Alarm R<br>Sec-<br>tion<br>[143]<br>[144]          | Default = FF<br>Restore Report Codes<br>Data<br>Zone 17<br>Zone 18<br>Zone 19<br>Zone 20<br>Zone 20<br>Zone 21<br>Zone 22<br>Zone 23<br>Zone 24<br>Zone 25                                                                                         |
| Alarm R<br>Section<br>[131]<br>[132]          | eport Codes<br>Data<br>Zone 1<br>Zone 2<br>Zone 3<br>Zone 4<br>Zone 5<br>Zone 6<br>Zone 7<br>Zone 8<br>Zone 9<br>Zone 10                                                                                                    | Alarm R<br>Section<br>[135]<br>[136]          | eport Codes<br>Data<br>Zone 17<br>Zone 18<br>Zone 19<br>Zone 20<br>Zone 21<br>Zone 22<br>Zone 23<br>Zone 24<br>Zone 25<br>Zone 26                                                                                                    | Alarm R<br>Section<br>[139]<br>[140]          | Codes         Data        Zone 1        Zone 2        Zone 3        Zone 4        Zone 5        Zone 6        Zone 7        Zone 8        Zone 9        Zone 10                                                | Alarm R<br>Sec-<br>tion<br>[143]<br>[144]          | Default = FF<br>Restore Report Codes<br>Data<br>Zone 17<br>Zone 18<br>Zone 19<br>Zone 20<br>Zone 20<br>Zone 21<br>Zone 22<br>Zone 23<br>Zone 24<br>Zone 25<br>Zone 26                                                                              |
| Alarm R<br>Section<br>[131]<br>[132]          | eport Codes         Data        Zone 1        Zone 2        Zone 3        Zone 4        Zone 5        Zone 6        Zone 7        Zone 8        Zone 10        Zone 11                                                             | Alarm R<br>Section<br>[135]<br>[136]          | eport Codes         Data        Zone 17        Zone 18        Zone 19        Zone 20        Zone 21        Zone 22        Zone 23        Zone 24        Zone 25        Zone 27                                                             | Alarm R<br>Section<br>[139]<br>[140]          | Data        Zone 1        Zone 2        Zone 3        Zone 4        Zone 5        Zone 6        Zone 7        Zone 8        Zone 10        Zone 11                                                             | Alarm R<br>Sec-<br>tion<br>[143]<br>[144]          | Default = FF<br>Restore Report Codes<br>Data<br>Zone 17<br>Zone 18<br>Zone 19<br>Zone 20<br>Zone 20<br>Zone 21<br>Zone 22<br>Zone 23<br>Zone 24<br>Zone 25<br>Zone 26<br>Zone 27                                                                   |
| Alarm R<br>Section<br>[131]<br>[132]          | eport Codes         Data        Zone 1        Zone 2        Zone 3        Zone 4        Zone 5        Zone 6        Zone 7        Zone 8        Zone 10        Zone 11        Zone 12                                              | Alarm R<br>Section<br>[135]<br>[136]          | eport Codes<br>Data<br>Zone 17<br>Zone 18<br>Zone 19<br>Zone 20<br>Zone 21<br>Zone 22<br>Zone 23<br>Zone 24<br>Zone 25<br>Zone 27<br>Zone 28                                                                                               | Alarm R<br>Section<br>[139]<br>[140]          | Data        Zone 1        Zone 2        Zone 3        Zone 4        Zone 5        Zone 6        Zone 7        Zone 8        Zone 10        Zone 11        Zone 12                                              | Alarm R<br>Sec-<br>tion<br>[143]<br>[144]          | Default = FF<br>Restore Report Codes<br>Data<br>Zone 17<br>Zone 18<br>Zone 19<br>Zone 20<br>Zone 20<br>Zone 21<br>Zone 22<br>Zone 23<br>Zone 23<br>Zone 24<br>Zone 25<br>Zone 27<br>Zone 28                                                        |
| Alarm R<br>Section<br>[131]<br>[132]          | eport Codes<br>Data<br>Zone 1<br>Zone 2<br>Zone 3<br>Zone 4<br>Zone 5<br>Zone 6<br>Zone 7<br>Zone 7<br>Zone 8<br>Zone 9<br>Zone 10<br>Zone 11<br>Zone 12                                                                           | Alarm R<br>Section<br>[135]<br>[136]          | eport Codes<br>Data<br>Zone 17<br>Zone 18<br>Zone 19<br>Zone 20<br>Zone 21<br>Zone 22<br>Zone 23<br>Zone 24<br>Zone 24<br>Zone 25<br>Zone 27<br>Zone 28                                                                                    | Alarm R<br>Section<br>[139]<br>[140]          | Zone 1         /Zone 2         /Zone 3         /Zone 4         /Zone 5         /Zone 6         /Zone 7        Zone 8         /Zone 10        Zone 11        Zone 12                                            | Alarm R<br>Sec-<br>tion<br>[143]<br>[144]          | Default = FF<br>Restore Report Codes<br>Data<br>Zone 17<br>Zone 18<br>Zone 19<br>Zone 20<br>Zone 20<br>Zone 21<br>Zone 22<br>Zone 23<br>Zone 24<br>Zone 24<br>Zone 25<br>Zone 27<br>Zone 28                                                        |
| Alarm R<br>Section<br>[131]<br>[132]<br>[133] | eport Codes<br>Data<br>Zone 1<br>Zone 2<br>Zone 3<br>Zone 4<br>Zone 5<br>Zone 6<br>Zone 7<br>Zone 8<br>Zone 9<br>Zone 10<br>Zone 11<br>Zone 12<br>Zone 13                                                                          | Alarm R<br>Section<br>[135]<br>[136]<br>[137] | eport Codes<br>Data<br>Zone 17<br>Zone 18<br>Zone 19<br>Zone 20<br>Zone 21<br>Zone 22<br>Zone 23<br>Zone 24<br>Zone 24<br>Zone 25<br>Zone 26<br>Zone 27<br>Zone 28<br>Zone 29                                                              | Alarm R<br>Section<br>[139]<br>[140]          | Data        Zone 1        Zone 2        Zone 3        Zone 4        Zone 5        Zone 6        Zone 7        Zone 8        Zone 10        Zone 11        Zone 12                                              | Alarm R<br>Sec-<br>tion<br>[143]<br>[144]          | Default = FF<br>Restore Report Codes<br>Data<br>Zone 17<br>Zone 18<br>Zone 19<br>Zone 20<br>Zone 20<br>Zone 21<br>Zone 22<br>Zone 23<br>Zone 23<br>Zone 24<br>Zone 25<br>Zone 25<br>Zone 27<br>Zone 28<br>Zone 29                                  |
| Alarm R<br>Section<br>[131]<br>[132]<br>[133] | eport Codes         Data        Zone 1        Zone 2        Zone 3        Zone 4        Zone 5        Zone 6        Zone 7        Zone 8        Zone 10        Zone 11        Zone 12        Zone 13        Zone 14                | Alarm R<br>Section<br>[135]<br>[136]<br>[137] | eport Codes         Data        Zone 17        Zone 18        Zone 19        Zone 20        Zone 21        Zone 22        Zone 23        Zone 24        Zone 25        Zone 26        Zone 27        Zone 28        Zone 29        Zone 30 | Alarm R<br>Section<br>[139]<br>[140]<br>[141] | Data        Zone 1        Zone 2        Zone 3        Zone 4        Zone 5        Zone 6        Zone 7        Zone 8        Zone 10        Zone 11        Zone 12        Zone 13        Zone 14                | Alarm R<br>Sec-<br>tion<br>[143]<br>[144]<br>[145] | Default = FF<br>Restore Report Codes<br>Data<br>Zone 17<br>Zone 18<br>Zone 19<br>Zone 20<br>Zone 20<br>Zone 21<br>Zone 22<br>Zone 23<br>Zone 23<br>Zone 24<br>Zone 25<br>Zone 25<br>Zone 27<br>Zone 28<br>Zone 28<br>Zone 29<br>Zone 30            |
| Alarm R<br>Section<br>[131]<br>[132]<br>[133] | eport Codes         Data        Zone 1        Zone 2        Zone 3        Zone 4        Zone 5        Zone 6        Zone 7        Zone 8        Zone 10        Zone 11        Zone 12        Zone 13        Zone 14                | Alarm R<br>Section<br>[135]<br>[136]<br>[137] | <b>Data</b> Zone 17        Zone 18        Zone 19        Zone 20        Zone 21        Zone 21        Zone 23        Zone 24        Zone 25        Zone 26        Zone 28        Zone 28        Zone 30                                    | Alarm R<br>Section<br>[139]<br>[140]<br>[141] | Data        Zone 1        Zone 2        Zone 3        Zone 4        Zone 5        Zone 6        Zone 7        Zone 8        Zone 10        Zone 11        Zone 12        Zone 13        Zone 14                | Alarm R<br>Sec-<br>tion<br>[143]<br>[144]<br>[145] | Default = FF<br>Restore Report Codes<br>Data<br>Zone 17<br>Zone 18<br>Zone 19<br>Zone 20<br>Zone 20<br>Zone 21<br>Zone 22<br>Zone 23<br>Zone 23<br>Zone 24<br>Zone 25<br>Zone 27<br>Zone 27<br>Zone 28<br>Zone 29<br>Zone 30<br>Zone 31            |
| Alarm R<br>Section<br>[131]<br>[132]<br>[133] | eport Codes         Data        Zone 1        Zone 2        Zone 3        Zone 4        Zone 5        Zone 6        Zone 7        Zone 8        Zone 10        Zone 11        Zone 12        Zone 13        Zone 14        Zone 15 | Alarm R<br>Section<br>[135]<br>[136]<br>[137] | <b>Data</b> Zone 17        Zone 18        Zone 19        Zone 20        Zone 21        Zone 21        Zone 23        Zone 24        Zone 25        Zone 26        Zone 27        Zone 28        Zone 30        Zone 31                     | Alarm R<br>Section<br>[139]<br>[140]<br>[141] | Data        Zone 1        Zone 2        Zone 3        Zone 4        Zone 5        Zone 6        Zone 7        Zone 8        Zone 10        Zone 11        Zone 12        Zone 13        Zone 14        Zone 15 | Alarm R<br>Sec-<br>tion<br>[143]<br>[144]<br>[145] | Default = FF<br>Restore Report Codes<br>Data<br>Zone 17<br>Zone 18<br>Zone 19<br>Zone 20<br>Zone 20<br>Zone 21<br>Zone 22<br>Zone 23<br>Zone 23<br>Zone 24<br>Zone 24<br>Zone 25<br>Zone 27<br>Zone 28<br>Zone 28<br>Zone 29<br>Zone 30<br>Zone 31 |

Default = FF

| Special A | Alarm Report Codes | Tamper I | Report Codes | Tamper I | Report Codes | Tamper F | Restore Report Codes |
|-----------|--------------------|----------|--------------|----------|--------------|----------|----------------------|
| Section   | Data               | Section  | Data         | Section  | Data         | Section  | Data                 |
| [147]     | / Emer. panic      | [149]    | / Zone 1     | [153]    | / Zone 17    | [157]    | / Zone 1             |
|           | / Aux. panic       |          | / Zone 2     |          | / Zone 18    |          | / Zone 2             |
|           | / Fire panic       |          | / Zone 3     |          | / Zone 19    |          | / Zone 3             |
|           | / Recent closing   |          | / Zone 4     |          | / Zone 20    |          | / Zone 4             |
| [148]     | / Zone shutdown    | [150]    | / Zone 5     | [154]    | / Zone 21    | [158]    | / Zone 5             |
|           | / Duress           |          | / Zone 6     |          | / Zone 22    |          | / Zone 6             |
|           | / Paramedical      |          | / Zone 7     |          | / Zone 23    |          | / Zone 7             |
|           | / Future use       |          | / Zone 8     |          | / Zone 24    |          | / Zone 8             |
|           |                    |          |              |          |              |          |                      |
|           |                    | [151]    | / Zone 9     | [155]    | / Zone 25    | [159]    | / Zone 9             |
|           |                    |          | / Zone 10    |          | / Zone 26    |          | / Zone 10            |
|           |                    |          | / Zone 11    |          | / Zone 27    |          | / Zone 11            |
|           |                    |          | / Zone 12    |          | / Zone 28    |          | / Zone 12            |
|           |                    |          |              |          |              |          |                      |
|           |                    | [152]    | / Zone 13    | [156]    | / Zone 29    | [160]    | / Zone 13            |
|           |                    |          | / Zone 14    |          | / Zone 30    |          | / Zone 14            |
|           |                    |          | / Zone 15    |          | / Zone 31    |          | / Zone 15            |
|           |                    |          | / Zone 16    |          | / Zone 32    |          | / Zone 16            |

**Special Report Codes Tamper Restore Report Codes** System Trouble Report Codes System Troubles Restore Report Codes Section Data Section Data Section Data Section Data [161] Zone 17 [165] Future use [168] Future use [171] Cold start Zone 18 AC failure AC failure Test report Zone 19 Battery failure Battery failure Future use Zone 20 Timer loss Timer prog. WinLoad logout [169] Installer logon [162] Zone 21 [166] Unit tamper Unit tamp. rest. [172] Fail to comm. Zone 22 Future use Installer logout / Zone 23 TX low battery TX low battery Delinquency Zone 24 TX superv. loss TX superv. rest. Future use 1 Zone 25 RF jamming RF jamming [163] [167] [167] supervision supervision Zone 26 Future use Future use Zone 27 Future use Future use Zone 28 Future use Future use [164] Zone 29 Zone 30 Zone 31 Zone 32

|                     |                                 |                   | Default = <b>FF</b>                    |
|---------------------|---------------------------------|-------------------|----------------------------------------|
| Wireless I<br>Codes | Nodule Trouble Report           | Wireless<br>Codes | Module Trouble Restore Report          |
| [173]               | / PGM Supervision<br>Loss       | [175]             | / PGM Supervision<br>Restored          |
|                     | / PGM Tamper                    |                   | / PGM Tamper<br>Restored               |
|                     | / Keypad<br>Supervision<br>Loss |                   | / Keypad Supervision<br>Restored       |
|                     | / Keypad Battery<br>Trouble     |                   | / Keypad Battery<br>Trouble Restored   |
| [174]               | / Keypad AC<br>Failure          | [176]             | / Keypad AC Restored                   |
|                     | / Repeater<br>Supervision Lost  |                   | / Repeater Supervision<br>Restored     |
|                     | / Repeater Battery<br>Trouble   |                   | / Repeater Battery<br>Trouble Restored |
|                     | / Repeater AC<br>Failure        |                   | / Repeater AC<br>Restored              |

## **System Settings**

| Section | Data                                                      | Description                                                         | Default |
|---------|-----------------------------------------------------------|---------------------------------------------------------------------|---------|
| [180]   | //                                                        | Installer code lock<br>(Enter 147 to lock code, 000 to unlock code) | 000     |
| [181]   | ////                                                      | Installer code ( <sup>1</sup> →[4]→[8])                             | 000000  |
| [182]   | ////                                                      | Maintenance code (IIII →[4] →[8])                                   | 111111  |
| [199]   | Reset all programmable sections to factory default values | 6                                                                   |         |

[200] Reset Master code to default (123456)

Wireless Transmitter Assignment Wireless transmitter assignment may be done through the console's menu ( $m \rightarrow 43 \rightarrow 63$ ). Alternatively, assign the transmitter by entering its serial number in the corresponding section:

Section Serial Number

| [201]                                              | Zone 1:                                                                                        | /                     | _/                    | _/                    | _/               | _/               |        |
|----------------------------------------------------|------------------------------------------------------------------------------------------------|-----------------------|-----------------------|-----------------------|------------------|------------------|--------|
| [202]                                              | Zone 2:                                                                                        | /                     | _/                    | _/                    | _/               | _/               |        |
| [203]                                              | Zone 3:                                                                                        | /                     | _/                    | _/                    | _/               | _/               |        |
| [204]                                              | Zone 4:                                                                                        | /                     | _/                    | _/                    | _/               | _/               |        |
| [205]                                              | Zone 5:                                                                                        | /                     | _/                    | _/                    | _/               | _/               |        |
| [206]                                              | Zone 6:                                                                                        | /                     | _/                    | _/                    | _/               | _/               |        |
| [207]                                              | Zone 7:                                                                                        | /                     | _/                    | _/                    | _/               | _/               |        |
| [208]                                              | Zone 8:                                                                                        | /                     | _/                    | _/                    | _/               | _/               |        |
| [209]                                              | Zone 9:                                                                                        | /                     | _/                    | _/                    | _/               | _/               |        |
| [210]                                              | Zone 10: _                                                                                     | /                     | /                     | /                     | /                | /                | _      |
| [211]                                              | Zone 11: _                                                                                     | /                     | /                     | /                     | /                | /                | _      |
| [212]                                              | 7 40                                                                                           | ,                     |                       |                       |                  |                  |        |
| r1                                                 | Zone 12: _                                                                                     | /                     | /                     | /                     | /                | /                | _      |
| [213]                                              | Zone 12: _<br>Zone 13: _                                                                       | /                     | /                     | /                     | /                | /<br>/           | _      |
| [213]<br>[214]                                     | Zone 12: _<br>Zone 13: _<br>Zone 14: _                                                         | /<br>/                | /<br>/                | /<br>/                | /<br>/           | /<br>/           | _<br>_ |
| [213]<br>[214]<br>[215]                            | Zone 12: _<br>Zone 13: _<br>Zone 14: _<br>Zone 15: _                                           | /<br>/<br>/           | /<br>/<br>/           | /<br>/<br>/           | /<br>/<br>/      | /<br>/<br>/      | _      |
| [213]<br>[214]<br>[215]<br>[216]                   | Zone 12: _<br>Zone 13: _<br>Zone 14: _<br>Zone 15: _<br>Zone 16: _                             | /<br>/<br>/<br>/      | /<br>/<br>/<br>/      | /<br>/<br>/<br>/_     | /<br>/<br>/<br>/ | /<br>/<br>/      |        |
| [213]<br>[214]<br>[215]<br>[216]<br>[217]          | Zone 12: _<br>Zone 13: _<br>Zone 14: _<br>Zone 15: _<br>Zone 16: _<br>Zone 17: _               | /<br>/<br>/<br>/      | /<br>/<br>/<br>/      | /<br>/<br>/<br>/      | /<br>/<br>/<br>/ | /<br>/<br>/<br>/ |        |
| [213]<br>[214]<br>[215]<br>[216]<br>[217]<br>[218] | Zone 12: _<br>Zone 13: _<br>Zone 14: _<br>Zone 15: _<br>Zone 16: _<br>Zone 17: _<br>Zone 18: _ | /<br>/<br>/<br>/<br>/ | /<br>/<br>/<br>/<br>/ | /<br>/<br>/<br>/<br>/ | /<br>/<br>/<br>/ | /<br>/<br>/<br>/ |        |

| Section | Serial Number                   |
|---------|---------------------------------|
| [219]   | Zone 19://///                   |
| [220]   | Zone 20:////                    |
| [221]   | Zone 21:////                    |
| [222]   | Zone 22://///                   |
| [223]   | Zone 23:////                    |
| [224]   | Zone 24:////                    |
| [225]   | Zone 25:////                    |
| [226]   | Zone 26:////                    |
| [227]   | Zone 27:////                    |
| [228]   | Zone 28:////                    |
| [229]   | Zone 29:////                    |
| [230]   | Zone 30:////                    |
| [231]   | Zone 31:////                    |
| [232]   | Zone 32:////                    |
| [233]   | Wireless Doorbell 1:////////    |
| [234]   | Wireless Doorbell 2://////////_ |
|         |                                 |

### **Wireless Output Assignment**

Wireless output assignment may be done through the console's menu ( $\mathbf{m} \rightarrow [4] \rightarrow [7]$ ). Alternatively, assign the PGM by entering its serial number in the corresponding section:

| Section | Serial Number | Section | Serial Number |
|---------|---------------|---------|---------------|
| [235]   | PGM1:////     | [237]   | PGM3://///    |
| [236]   | PGM2:////     | [238]   | PGM4://///    |

### Wireless Keypad Assignment

Wireless keypad assignment may be done through the console's menu (ma→[4]→[8]). Alternatively, assign the keypad by entering its serial number in the corresponding section:

| Section | Serial Number  | Section | Serial Number       |
|---------|----------------|---------|---------------------|
| [243]   | Keypad 1:///// | [245]   | Keypad 3:////////   |
| [244]   | Keypad 2:///// | [246]   | Keypad 4://///////_ |

### Wireless Repeater Assignment

Wireless repeater assignment may be done through the console's menu (market area). Alternatively, assign the repeater by entering its serial number in the corresponding section:

| Section | Serial Number    | Section | Serial Number     |
|---------|------------------|---------|-------------------|
| [247]   | Repeater 1:///// | [248]   | Repeater 2:////// |

### Wireless Programmable Output (PGM) Settings

| Section | Description                      | Event Group # | Sub-group # | Default             |
|---------|----------------------------------|---------------|-------------|---------------------|
| [260]   | Wireless PGM1 Activation Event   | (/)           | (/)         | No event programmed |
| [261]   | Wireless PGM1 Deactivation Event | ()            | (/)         | No event programmed |
| [262]   | Wireless PGM2 Activation Event   | (/)           | (/)         | No event programmed |
| [263]   | Wireless PGM2 Deactivation Event | ()            | (/)         | No event programmed |
| [264]   | Wireless PGM3 Activation Event   | (/)           | (/)         | No event programmed |
| [265]   | Wireless PGM3 Deactivation Event | ()            | (/)         | No event programmed |
| [266]   | Wireless PGM4 Activation Event   | (/)           | (/)         | No event programmed |
| [267]   | Wireless PGM4 Deactivation Event | ()            | (/)         | No event programmed |

Refer to Appendix 1: PGM Event Table on page 18 for the PGM events that can be used to program Magellan's PGM outputs.

| Section | Data             | Description         | Default |
|---------|------------------|---------------------|---------|
| [280]   | / (000 to 008) † | Wireless PGM1 timer | 000     |
| [281]   | / (000 to 008) † | Wireless PGM2 timer | 000     |
| [282]   | / (000 to 008) † | Wireless PGM3 timer | 000     |
| [283]   | / (000 to 008) † | Wireless PGM4 timer | 000     |

**†** 000 = No delay; 001 = 1s delay; 002 = 5s delay; 003 = 15s delay; 004 = 30s delay; 005 = 1min delay; 006 = 5min delay; 007 = 15min delay; 008 = 30min delay.

## **Wireless Supervision Options**

| [290] | Wireles | s Transmitter Supervision Zone Options * |          | Bold = Default se | tting |
|-------|---------|------------------------------------------|----------|-------------------|-------|
|       | Option  |                                          | OFF      | ON                |       |
|       | [1]     | Zone 1 supervision                       | Disabled | Enabled           |       |
|       | [2]     | Zone 2 supervision                       | Disabled | Enabled           |       |
|       | [3]     | Zone 3 supervision                       | Disabled | Enabled           |       |
|       | [4]     | Zone 4 supervision                       | Disabled | Enabled           |       |
|       | [5]     | Zone 5 supervision                       | Disabled | Enabled           |       |
|       | [6]     | Zone 6 supervision                       | Disabled | Enabled           |       |
|       | [7]     | Zone 7 supervision                       | Disabled | Enabled           |       |
|       | [8]     | Zone 8 supervision                       | Disabled | Enabled           |       |

| [291    | ] Wireless        | Transmitter Supervision Zone Options *      |                                                      | <b>Bold</b> = Default setting       |
|---------|-------------------|---------------------------------------------|------------------------------------------------------|-------------------------------------|
|         | Option            |                                             | OFF                                                  | ON                                  |
|         | [1]               | Zone 9 supervision                          | Disabled                                             | Enabled                             |
|         | [2]               | Zone 10 supervision                         | Disabled                                             | Enabled                             |
|         | [3]               | Zone 11 supervision                         | Disabled                                             | Enabled                             |
|         | [4]               | Zone 12 supervision                         | Disabled                                             | Enabled                             |
|         | [5]               | Zone 13 supervision                         | Disabled                                             | Enabled                             |
|         | [6]               | Zone 14 supervision                         | Disabled                                             | Enabled                             |
|         | [7]               | Zone 15 supervision                         | Disabled                                             | Enabled                             |
|         | [8]               | Zone 16 supervision                         | Disabled                                             | Enabled                             |
| [292    | 1 Wireless        | Transmitter Supervision Zone Options *      |                                                      | <b>Bold</b> = Default setting       |
| 1       | Option            |                                             | OFF                                                  | ON                                  |
|         | [1]               | Zone 17 supervision                         |                                                      |                                     |
|         | [2]               | Zone 18 supervision                         |                                                      | Enabled                             |
|         | [3]               | Zone 19 supervision                         |                                                      |                                     |
|         | [0]               | Zone 20 supervision                         |                                                      |                                     |
|         | [-]               | Zone 21 supervision                         |                                                      |                                     |
|         | [5]               | Zone 22 supervision                         |                                                      |                                     |
|         | [0]               | Zone 22 supervision                         |                                                      |                                     |
|         | [7]               | Zone 24 supervision                         |                                                      |                                     |
|         | [0]               |                                             |                                                      |                                     |
| [293    | ] Wireless        | Transmitter Supervision Zone Options *      |                                                      | <b>Bold</b> = Default setting       |
|         | Option            |                                             | OFF                                                  | ON                                  |
|         | [1]               | Zone 25 supervision                         | Disabled                                             | Enabled                             |
|         | [2]               | Zone 26 supervision                         | Disabled                                             | Enabled                             |
|         | [3]               | Zone 27 supervision                         | Disabled                                             | Enabled                             |
|         | [4]               | Zone 28 supervision                         | Disabled                                             | Enabled                             |
|         | [5]               | Zone 29 supervision                         | Disabled                                             | Enabled                             |
|         | [6]               | Zone 30 supervision                         | Disabled                                             | Enabled                             |
|         | [7]               | Zone 31 supervision                         | Disabled                                             | Enabled                             |
|         | [8]               | Zone 32 supervision                         | Disabled                                             | Enabled                             |
| * For L | IL installations, | all programmed wireless zones must be super | rvised. For any wireless Fire zones in UL installati | ons, the supervision option must be |
| [294    | Wireless          | PGM Supervision Options                     |                                                      | <b>Bold</b> – Default setting       |
| [10]    | Ontion            |                                             | OFF                                                  | ON                                  |
|         | Option            |                                             |                                                      |                                     |
|         | [1]               | Wireless PGM1 supervision                   |                                                      |                                     |
|         | [2]               | Wireless PGM2 supervision                   | Disabled                                             | Enabled                             |
|         | [3]               | Wireless PGM3 supervision                   | Disabled                                             | Enabled                             |
|         | [4]               | Wireless PGM4 supervision                   | Disabled                                             | Enabled                             |
|         | [5] to [8]        | Future Use                                  |                                                      |                                     |
| [295    | Wireless          | Keypad Supervision Options                  |                                                      | <b>Bold</b> = Default setting       |
| 1       | Ontion            |                                             | OFF                                                  | ON                                  |
|         | [1]               | Wireless Keynad 1 supervision               |                                                      |                                     |
|         | [1]               |                                             |                                                      |                                     |
|         | [2]               | Wireless Reypad 2 supervision               |                                                      |                                     |
|         | [3]               | vvireiess Keypad 3 supervision              | Disabled                                             |                                     |
|         | [4]               | Wireless Keypad 4 supervision               | Disabled                                             | Enabled                             |
|         | [5] to [8]        | Future Use                                  |                                                      |                                     |
| [296    | ] Wireless        | Repeater Supervision Options                |                                                      | <b>Bold</b> = Default setting       |
|         | Option            |                                             | OFF                                                  | ON                                  |
|         | [1]               | Wireless Repeater 1 supervision             | Disabled                                             | Enabled                             |
|         | [2]               | Wireless Repeater 2 supervision             | Disabled                                             | Enabled                             |
|         | [3] to [9]        |                                             |                                                      |                                     |
|         |                   |                                             |                                                      |                                     |

| [297] | ] Wireless PGM Console Supervision Options (Follow Alarm/Follow Bell) |                          |          | <b>Bold</b> = Default setting |  |
|-------|-----------------------------------------------------------------------|--------------------------|----------|-------------------------------|--|
|       | Option                                                                |                          | OFF      | ON                            |  |
|       | [1]                                                                   | PGM1 console supervision | Disabled | Enabled                       |  |
|       | [2]                                                                   | PGM2 console supervision | Disabled | Enabled                       |  |
|       | [3]                                                                   | PGM3 console supervision | Disabled | Enabled                       |  |
|       | [4]                                                                   | PGM4 console supervision | Disabled | Enabled                       |  |
|       | [5] to [8]                                                            | Future Use               |          |                               |  |

## **Wireless Repeater Options**

| Wireless F | Repeater Options               | Bold = Default setting | MG-RP<br>[300 | T1 #1<br>)] | MG-RP<br>[30 | /T1 #2<br>6] |
|------------|--------------------------------|------------------------|---------------|-------------|--------------|--------------|
| Option     |                                |                        | OFF           | ON          | OFF          | ON           |
| [1]        | Repeat Wireless Zone 1 Signals |                        |               |             |              |              |
| [2]        | Repeat Wireless Zone 2 Signals |                        |               |             |              |              |
| [3]        | Repeat Wireless Zone 3 Signals |                        |               |             |              |              |
| [4]        | Repeat Wireless Zone 4 Signals |                        |               |             |              |              |
| [5]        | Repeat Wireless Zone 5 Signals |                        |               |             |              |              |
| [6]        | Repeat Wireless Zone 6 Signals |                        |               |             |              |              |
| [7]        | Repeat Wireless Zone 7 Signals |                        |               |             |              |              |
| [8]        | Repeat Wireless Zone 8 Signals |                        |               |             |              |              |

| Wireless F | Repeater Options                | Bold = Default setting | MG-RP1<br>[301 | Г1 #1<br>] | MG-RP<br>[30] | T1 #2<br>7] |
|------------|---------------------------------|------------------------|----------------|------------|---------------|-------------|
| Option     |                                 |                        | OFF            | ON         | OFF           | ON          |
| [1]        | Repeat Wireless Zone 9 Signals  |                        |                |            |               |             |
| [2]        | Repeat Wireless Zone 10 Signals |                        |                |            |               |             |
| [3]        | Repeat Wireless Zone 11 Signals |                        |                |            |               |             |
| [4]        | Repeat Wireless Zone 12 Signals |                        |                |            |               |             |
| [5]        | Repeat Wireless Zone 13 Signals |                        |                |            |               |             |
| [6]        | Repeat Wireless Zone 14 Signals |                        |                |            |               |             |
| [7]        | Repeat Wireless Zone 15 Signals |                        |                |            |               |             |
| [8]        | Repeat Wireless Zone 16 Signals |                        |                |            |               |             |

| Wireless F | Repeater Options                | Bold = Default setting | MG-RP1<br>[302 | "1 #1<br>] | MG-RP<br>[30 | 71 #2<br>8] |
|------------|---------------------------------|------------------------|----------------|------------|--------------|-------------|
| Option     |                                 |                        | OFF            | ON         | OFF          | ON          |
| [1]        | Repeat Wireless Zone 17 Signals |                        |                |            |              |             |
| [2]        | Repeat Wireless Zone 18 Signals |                        |                |            |              |             |
| [3]        | Repeat Wireless Zone 19 Signals |                        |                |            |              |             |
| [4]        | Repeat Wireless Zone 20 Signals |                        |                |            |              |             |
| [5]        | Repeat Wireless Zone 21 Signals |                        |                |            |              |             |
| [6]        | Repeat Wireless Zone 22 Signals |                        |                |            |              |             |
| [7]        | Repeat Wireless Zone 23 Signals |                        |                |            |              |             |
| [8]        | Repeat Wireless Zone 24 Signals |                        |                |            |              |             |

| Wireless I | Repeater Options                | <b>Bold</b> = Default setting | MG-RF<br>[30 | PT1 #1<br> 3] | MG-RF<br>[30 | PT1 #2<br>9] |
|------------|---------------------------------|-------------------------------|--------------|---------------|--------------|--------------|
| Option     |                                 |                               | OFF          | ON            | OFF          | ON           |
| [1]        | Repeat Wireless Zone 25 Signals |                               |              |               |              |              |
| [2]        | Repeat Wireless Zone 26 Signals |                               |              |               |              |              |
| [3]        | Repeat Wireless Zone 27 Signals |                               |              |               |              |              |
| [4]        | Repeat Wireless Zone 28 Signals |                               |              |               |              |              |
| [5]        | Repeat Wireless Zone 29 Signals |                               |              |               |              |              |
| [6]        | Repeat Wireless Zone 30 Signals |                               |              |               |              |              |
| [7]        | Repeat Wireless Zone 31 Signals |                               |              |               |              |              |
| [8]        | Repeat Wireless Zone 32 Signals |                               |              |               |              |              |

| Wireless F | Repeater Options                    | Bold = Default setting | MG-RP <sup>-</sup><br>[304 | Г1 #1<br>•] | MG-RF<br>[31 | PT1 #2<br>0] |
|------------|-------------------------------------|------------------------|----------------------------|-------------|--------------|--------------|
| Option     |                                     |                        | OFF                        | ON          | OFF          | ON           |
| [1]        | Repeat Wireless 2-Way PGM 1 Signals |                        |                            |             |              |              |
| [2]        | Repeat Wireless 2-Way PGM 2 Signals |                        |                            |             |              |              |
| [3]        | Repeat Wireless 2-Way PGM 3 Signals |                        |                            |             |              |              |
| [4]        | Repeat Wireless 2-Way PGM 4 Signals |                        |                            |             |              |              |
| [5] to [8] | Future Use                          |                        |                            |             |              |              |

| Wireless F | Repeater Options                 | Bold = Default setting | MG-RP<br>[30 | T1 #1<br>5] | MG-RP<br>[31 | T1 #2<br>1] |
|------------|----------------------------------|------------------------|--------------|-------------|--------------|-------------|
| Option     |                                  |                        | OFF          | ON          | OFF          | ON          |
| [1]        | Repeat Wireless Keypad 1 Signals |                        |              |             |              |             |
| [2]        | Repeat Wireless Keypad 2 Signals |                        |              |             |              |             |
| [3]        | Repeat Wireless Keypad 3 Signals |                        |              |             |              |             |
| [4]        | Repeat Wireless Keypad 4 Signals |                        |              |             |              |             |
| [5]        | Repeat Doorbell 1 Signals        |                        |              |             |              |             |
| [6]        | Repeat Doorbell 2 Signals        |                        |              |             |              |             |
| [7] & [8]  | Future Use                       |                        |              |             |              |             |

## Appendix 1: PGM Event Table

| Event Group #             | Sub-group #                                                                                                    |
|---------------------------|----------------------------------------------------------------------------------------------------|
| 00 = Zone closed          | 01 to 32 = Zone number                                                                                                    |
| 01 = Zone opened          | 99 = Any zone number                                                                                                    |
| 02 = System status        | 00 = N/A<br>01 = N/A<br>02 = Silent alarm<br>03 = Buzzer alarm<br>04 = Steady alarm<br>05 = Pulsed alarm<br>06 = Strobe<br>07 = Siren stopped<br>08 = Squawk ON*<br>09 = Squawk OFF*<br>10 = Ground start<br>11 = System disarmed<br>12 = System armed<br>13 = Entry delay engaged<br>99 = Any system status event |
| 03 = Bell status          | 00 = Bell OFF<br>01 = Bell ON<br>02 = Bell Squawk Arm<br>03 = Bell Squawk Disarm                                                                                                    |
| 04 = Future use           | Future use                                                                                                    |
| 05 = Non-reportable event | 00 = Telephone line trouble<br>01 = Future use<br>02 = Arm with no entry delay<br>03 = Arm in Stay mode<br>04 = Arm in Force mode<br>05 = Full arm when armed in Stay mode<br>06 = PC fail to communicate<br>07 = Future use<br>08 = Future use                                                                    |

\* Squawk ON/OFF is similar to Bell ON/OFF except it follows the arming/disarming even if section [093] option [3] is disabled (no bell squawk when arming/disarming with remote control). These 2 events are used to activate/deactivate a light, strobe, or any other PGM with squawk activation/deactivation capabilities.

| 05 = Non-reportable event (cont.)                                   | 09 = Doorbell 1 battery trouble                                       |
|---------------------------------------------------------------------|-----------------------------------------------------------------------|
|                                                                     | 10 = Doorbell 1 battery trouble restore                               |
|                                                                     | 11 = Doorbell 2 battery trouble                                       |
|                                                                     | 12 = Doorbell 2 battery trouble restore                               |
|                                                                     | 13 = Utility Key 1 pressed (keys [1] and [9] from the center keypad)  |
|                                                                     | 14 = Utility Key 2 pressed (keys [2] and [10] from the center keypad) |
|                                                                     | 15 = Utility Key 3 pressed (keys [3] and [11] from the center keypad) |
|                                                                     | 16 = Utility Key 4 pressed (keys [4] and [12] from the center keypad) |
|                                                                     | 17 = Utility Key 5 pressed (keys [5] and [13] from the center keypad) |
|                                                                     | 18 = Utility Key 6 pressed (keys [6] and [14] from the center keypad) |
|                                                                     | 19 = Utility Key 7 pressed (keys [7] and [15] from the center keypad) |
|                                                                     | 20 = Utility Key 8 pressed (keys [8] and [16] from the center keypad) |
|                                                                     | 21 = User remote access granted (MG-6160 only)                        |
|                                                                     | 22 = User remote access denied (MG-6160 only)                         |
|                                                                     | 23 = Tamper generated alarm                                           |
|                                                                     | 24 = Supervision loss generated alarm                                 |
|                                                                     | 99 = Any non-reportable event                                         |
| 06 = Remote access                                                  |                                                                       |
| 07 = PGM activation (Remote control button option "B"; see page 5)  | 01 to 16 = User number                                                |
| 08 - PCM activation (Parata control button action "C": soo page 5)  | 99 = Any user number                                                  |
| to = 1 Giv activation (Remote control button option C , see page 3) |                                                                       |
| 09 = Cold Start zone                                                | 01 to 32 = Zone number                                                |
|                                                                     | 99 = Any zone number                                                  |
| 10 = Future use                                                     | Future use                                                            |
| 11 = Smoke Maintenance signal                                       | 01 to 32 = Zone number                                                |
|                                                                     | 99 = Any zone number                                                  |
|                                                                     |                                                                       |

| Event Group #                                                            | Sub-group #                                                                                                    |
|--------------------------------------------------------------------------|----------------------------------------------------------------------------------------------------|
| 12 = Delay zone alarm transmission                                       | 01 to 32 = Zone number<br>99 = Any zone number                                                                                                    |
| 13 = Arming with user                                                    | 01 to 32 = User number<br>99 = Any user number                                                                                                    |
| 14 = Special arming                                                      | 00 = Auto-arming<br>01 = Late to close<br>02 = No movement arming<br>03 = Partial arming<br>04 = Quick arming<br>05 = Arming through WinLoad<br>99 = Any special arming event                                                                                                    |
| 15 = Disarming with user                                                 | 01 to 16 = User number                                                                                                    |
| 16 = Disarm after alarm with user *<br>17 = Alarm cancelled with user ** | 99 = Any user number                                                                                                    |
| 18 = Special disarming                                                   | 00 = Auto-arm cancelled<br>01 = Disarm through WinLoad<br>02 = Disarm through WinLoad after alarm *<br>03 = Alarm cancelled through WinLoad **<br>04 = Non-medical alarm cancelled<br>99 = Any special disarming event                                                                                                    |
| 19 = Zone bypassed                                                       |                                                                                                    |
| 20 = Zone in alarm                                                       | 01 to 32 – Zone number                                                                                                    |
| 21 = Fire alarm                                                          | 99 = Any zone number                                                                                                    |
| 22 = Zone alarm restore                                                  |                                                                                                    |
| 23 = Fire alarm restore                                                  | 00 - Danie nan madical amargangy                                                                                                    |
|                                                                          | 01 = Panic medical (this medical panic alarm is not UL approved)<br>02 = Panic fire<br>03 = Recent closing<br>04 = Global shutdown<br>05 = Duress alarm (User 16)<br>99 = Any special alarm event                                                                                                    |
| 25 = Zone shutdown                                                       | 01 to 32 – Zone number                                                                                                    |
| 26 = Zone tampered                                                       | 99 = Any zone number                                                                                                    |
| 27 = Zone tamper restore                                                 | 00 N/A                                                                                                    |
| 28 = New trouble                                                         | 00 = N/A         01 = AC failure         02 = Battery failure         03 = Clock loss         04 = Console tamper         05 = Fail to communicate to monitoring station         06 = Fail to communicate to voice report         07 = Fail to communicate to pager         08 = RF jamming supervision         99 = Any new trouble event |
| 29 = Trouble restored                                                    | 00 = Telephone line restored<br>01 = AC failure<br>02 = Battery failure<br>03 = Clock lost<br>04 = Console tamper restore<br>05 = N/A<br>06 = N/A<br>07 = N/A<br>08 = RF jamming restore<br>99 = Any trouble restore event                                                                                                    |
| 30 = Low battery on zone                                                 |                                                                                                    |
| 31 = Low battery on zone restore<br>32 = Zone supervision trouble        | 01 to 32 = Zone number<br>99 = Any zone number                                                                                                    |
| 33 = Zone supervision restored                                           |                                                                                                    |

\* An armed system is or was in alarm and was disarmed by a user. \*\* A disarmed system is or was in alarm (e.g. 24Hr. zone) and was disarmed by a user.

| Event Group #                                                                                                    | Sub-group #                                                                                                    |
|----------------------------------------------------------------------------------------------------|----------------------------------------------------------------------------------------------------|
| 34 = Special                                                                                                    | 00 = System power up01 = Reporting test02 = WinLoad logon03 = WinLoad logoff04 = Installer in programming mode05 = Installer exited programming mode06 = Closing delinquency delay elapsed99 = Any special event |
| 35 = Non-medical alarm                                                                                                    | 01 to 16 = User number<br>99 = Any user number                                                                                                    |
| <ul> <li>36 = Zone triggered a utility report</li> <li>37 = Signal strength weak 1</li> <li>38 = Signal strength weak 2</li> <li>39 = Signal strength weak 3</li> <li>40 = Signal strength weak 4</li> </ul>                                                                                                    | 01 to 32 = Zone number<br>99 = Any zone number                                                                                                    |
| 41 & 42 = Reserved                                                                                                    | Reserved                                                                                                    |
| <ul> <li>43 = PGM supervision lost</li> <li>44 = PGM supervision restored</li> <li>45 = PGM tampered</li> <li>46 = PGM tamper restored</li> </ul>                                                                                                    | 01 to 04 = PGM number<br>99 = Any PGM number                                                                                                    |
| <ul> <li>47 = Wireless keypad supervision lost</li> <li>48 = Wireless keypad supervision restored</li> <li>49 = Wireless keypad battery trouble</li> <li>50 = Wireless keypad battery trouble restored</li> <li>51 = Wireless keypad AC failure</li> <li>52 = Wireless keypad AC failure restored</li> </ul>             | 01 to 04 = Keypad number<br>99 = Any keypad number                                                                                                    |
| <ul> <li>53 = Wireless repeater supervision lost</li> <li>54 = Wireless repeater supervision restored</li> <li>55 = Wireless repeater battery trouble</li> <li>56 = Wireless repeater battery trouble restored</li> <li>57 = Wireless repeater AC failure</li> <li>58 = Wireless repeater AC failure restored</li> </ul> | 01 to 02 = Repeater number<br>99 = Any repeater number                                                                                                    |
| 80 = Fire delay started<br>81 - Fire delay cancelled                                                                                                    | 01 to 32 = Zone number<br>99 = Any zone number                                                                                                    |
| 82 = PGM cold start                                                                                                    | 01 to 04 = PGM number<br>99 = Any PGM number                                                                                                    |
| 83 = Keypad cold start                                                                                                    | 01 to 04 = Keypad number<br>99 = Any keypad number                                                                                                    |
| 84 = Repeater cold start                                                                                                    | 01 to 02 = Repeater number<br>99 = Any repeater number                                                                                                    |

# **Appendix 2: Specifications**

| Input Voltage                                                                | 12Vac to 16Vac* 20VA or 12Vdc to 18Vdc 1A                                                                                                    |
|------------------------------------------------------------------------------|----------------------------------------------------------------------------------------------------|
| Max. Current Consumption                                                     | 1A                                                                                                    |
| Backup Battery                                                               | 7.2Vdc NiMH rechargeable battery pack (order # 0780100178)                                                                                                    |
| 2 PGMs                                                                       | <ul> <li>PGM1: N.O. solid-state relay (not polarized); Internal resistance 16 Ω (max.): Max. handling current 100mA</li> <li>PGM2: One low powered open-collector; Max. handling current 50mA</li> </ul> |
| Standby Battery Life                                                         | Minimum 24 hours                                                                                                    |
| Temperature Range                                                            | 0°C to 50°C (32°F to 122°F)                                                                                                    |
| Auxiliary Output                                                             | When using an AC or DC power source, the auxiliary output provides 13.8V (200mA maximum)†                                                                                                    |
| Approvals                                                                    |                                                                                                    |
| * It is recommended the<br>connected to a 12Vac t<br>† To achieve this value | at you use a 12Vac 1A transformer to power the Magellan console. The console will generate less heat when<br>ransformer than when connected to a 16.5Vac transformer.<br>, use a minimum of 15Vdc.       |

## **Appendix 3: Connection Diagrams**

### **Power Connections**

#### Figure 2: Connecting the AC Transformer

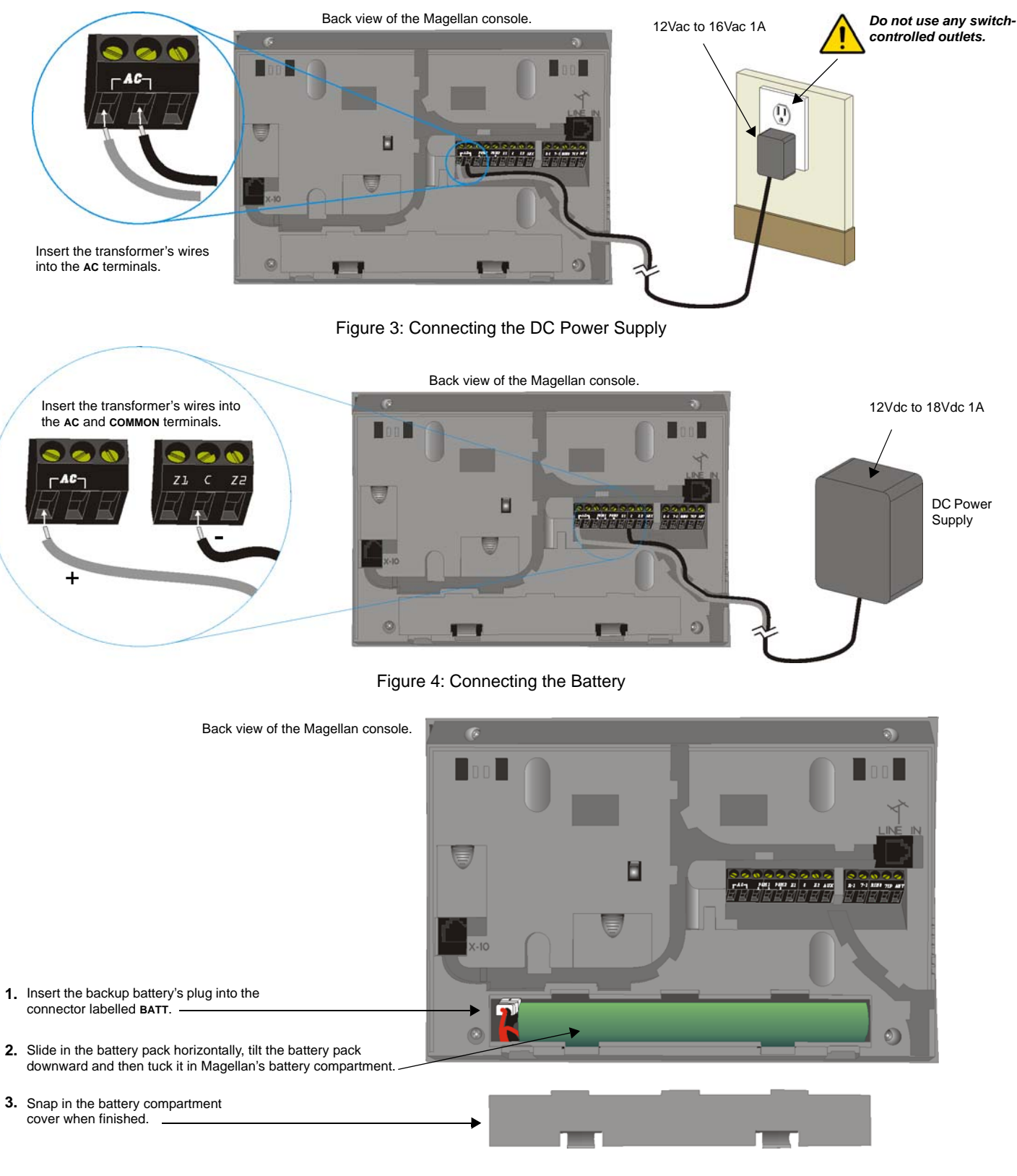

To order a battery pack, the battery pack's part number is: Paradox #0780100178.

#### Figure 5: Auxiliary Output

13.8Vdc, 200mA Auxiliary Output

Back view of the Magellan console.

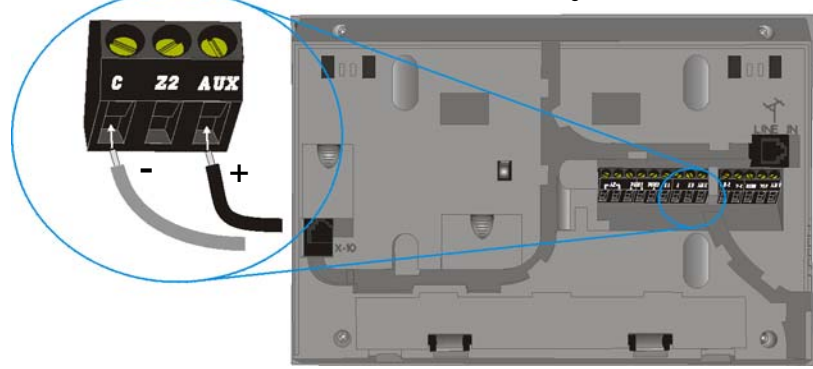

### **Telephone Line Connections**

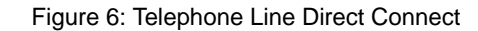

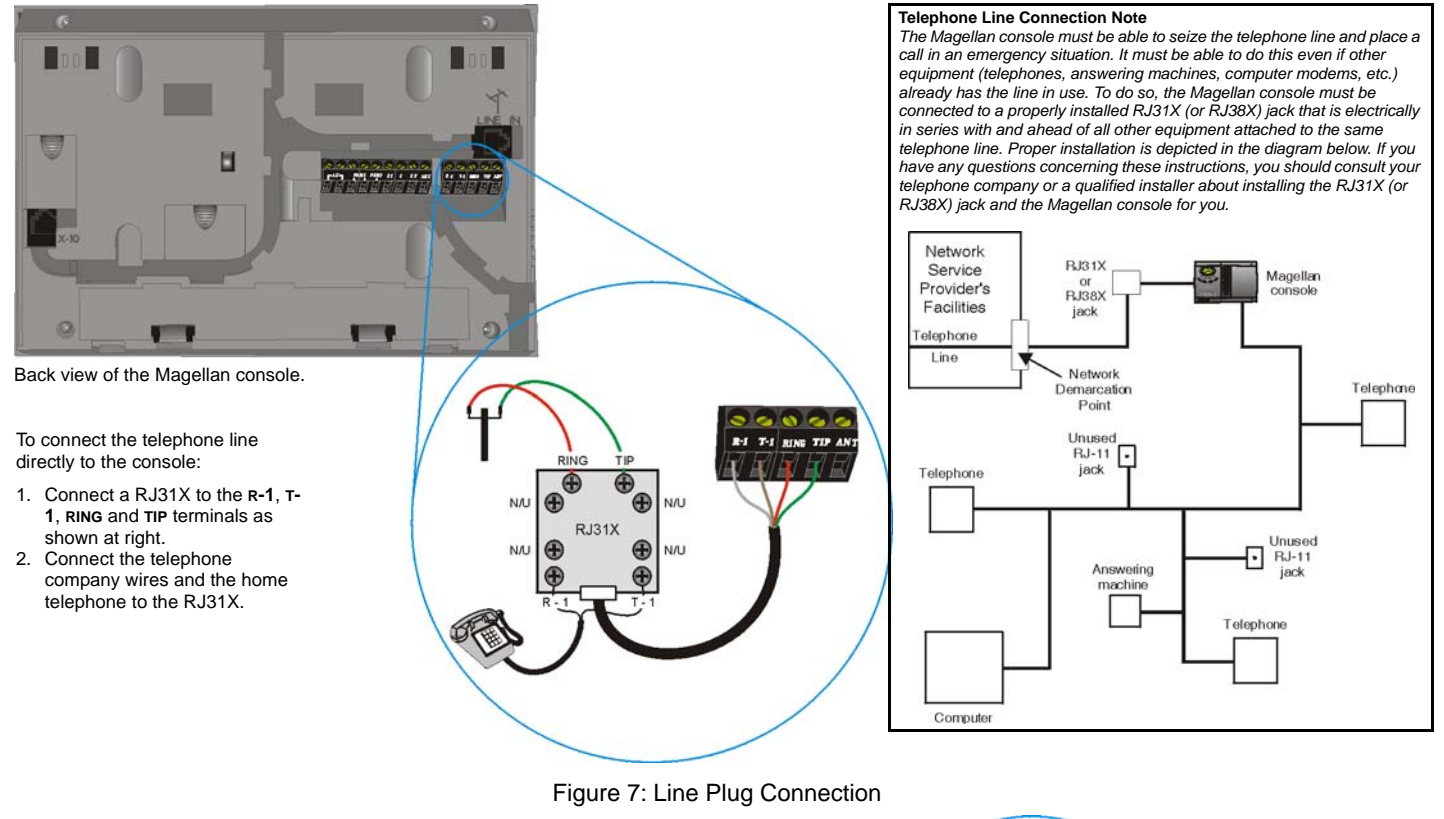

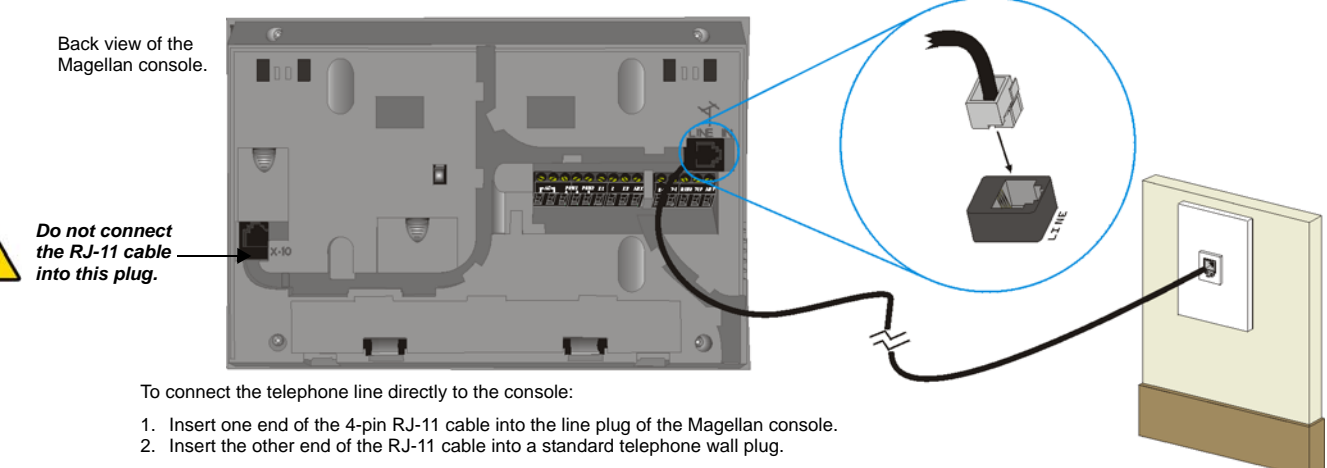

### **PGM Connections**

#### Figure 8: PGM1 Connections

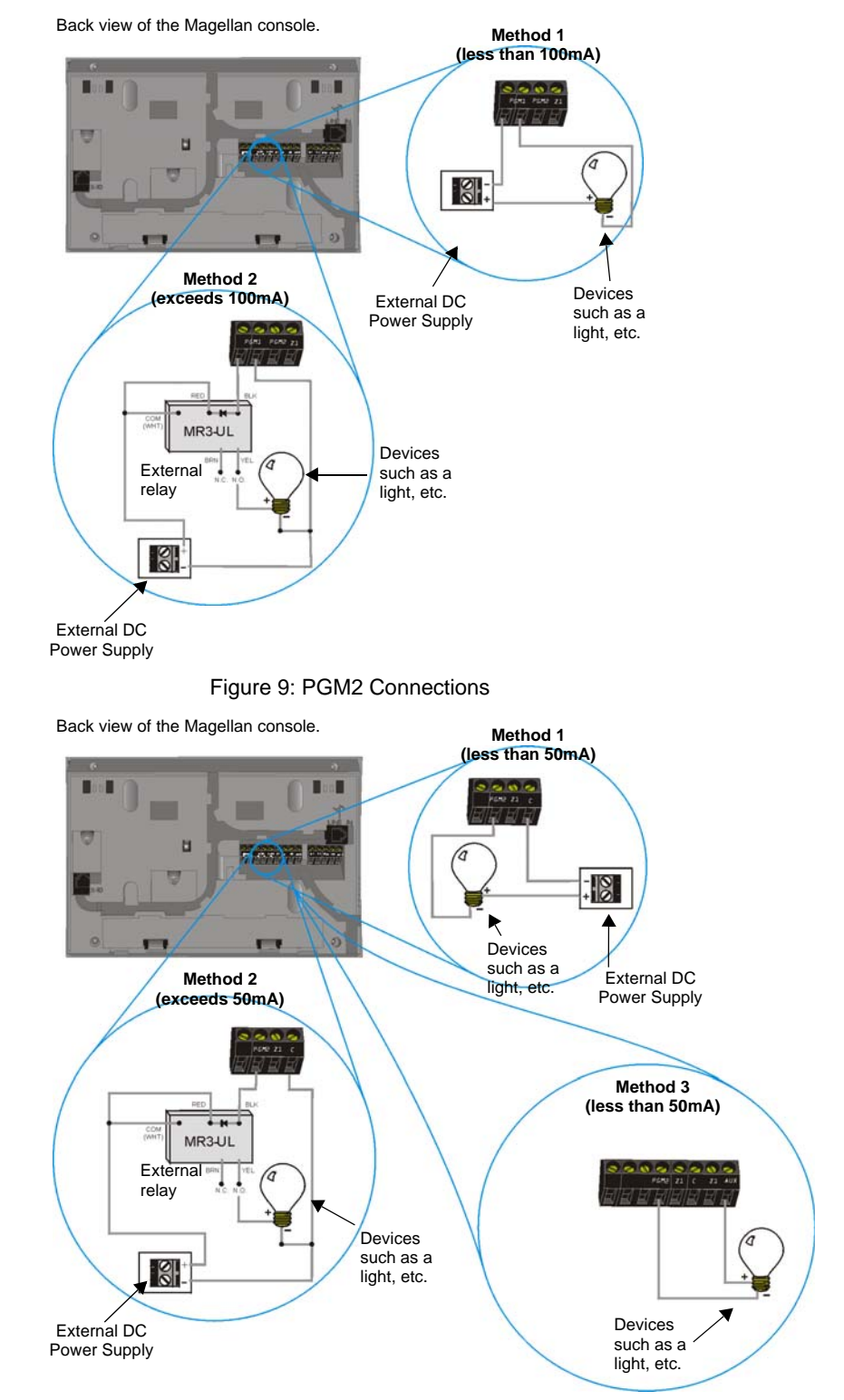

### **Hardwire Zone Connections**

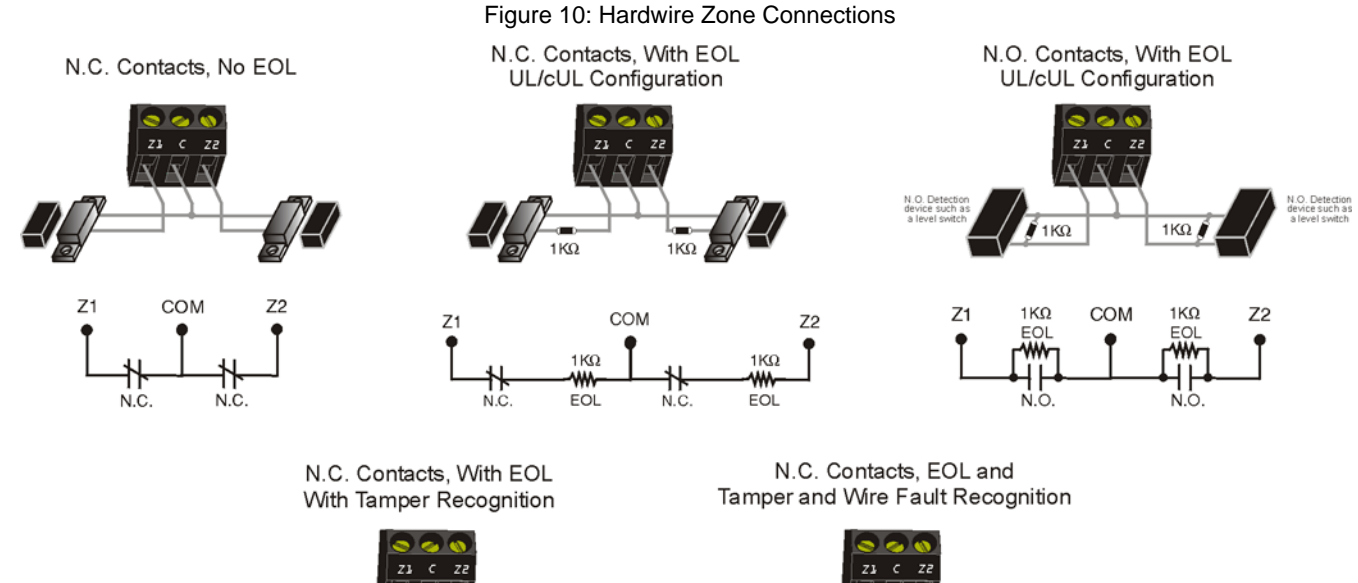

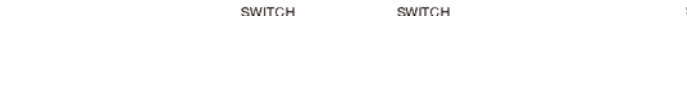

**Γ**1KΩ

TAMPER SWITCH

1KΩ

ł

N.C.

₩₩~

1KΩ /

72

1KΩ

N.C.

TAMPER SWITCH

TAMPER

COM

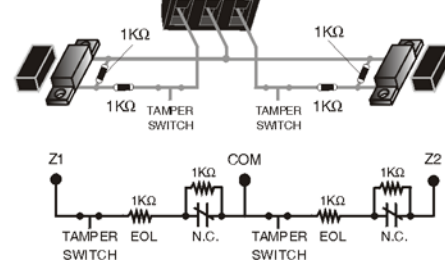

### Connecting the Radio Antenna (MG-6160 only)

TAMPER

Z1

Figure 11: Connecting the Radio Antenna

Back view of the Magellan console.

If the radio reception is not very good, connect the supplied radio antenna to the **ANT** terminal of the Magellan console. Move the antenna around until the spot with the best reception is found.

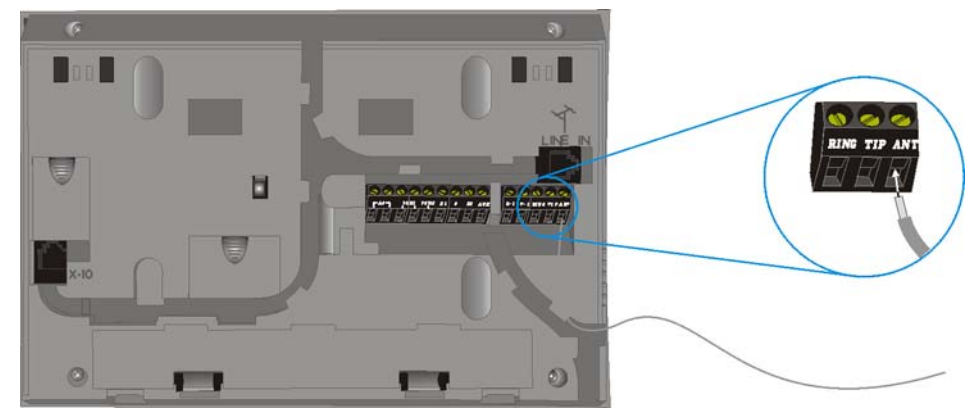

### Connecting to a UIP-256

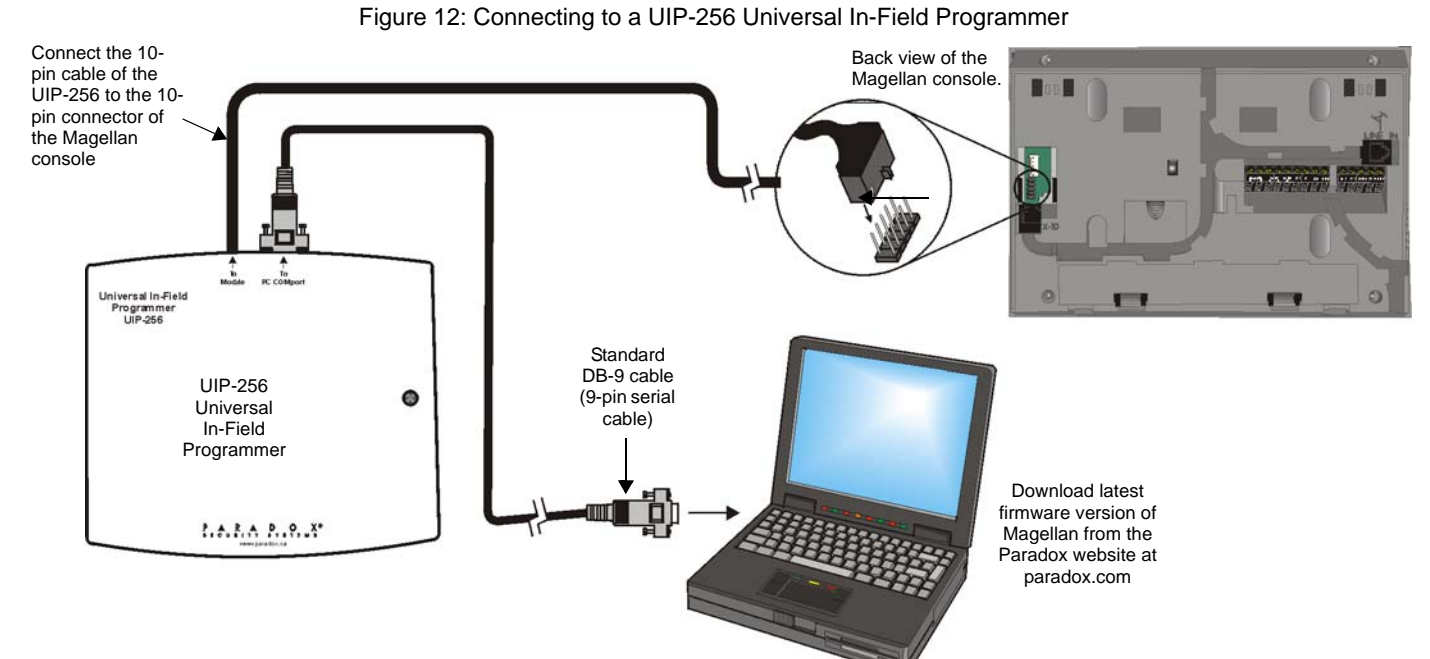

### X10 Transmitter Connections (MG-6160 only)

Figure 13: Connecting the X10 Transmitter

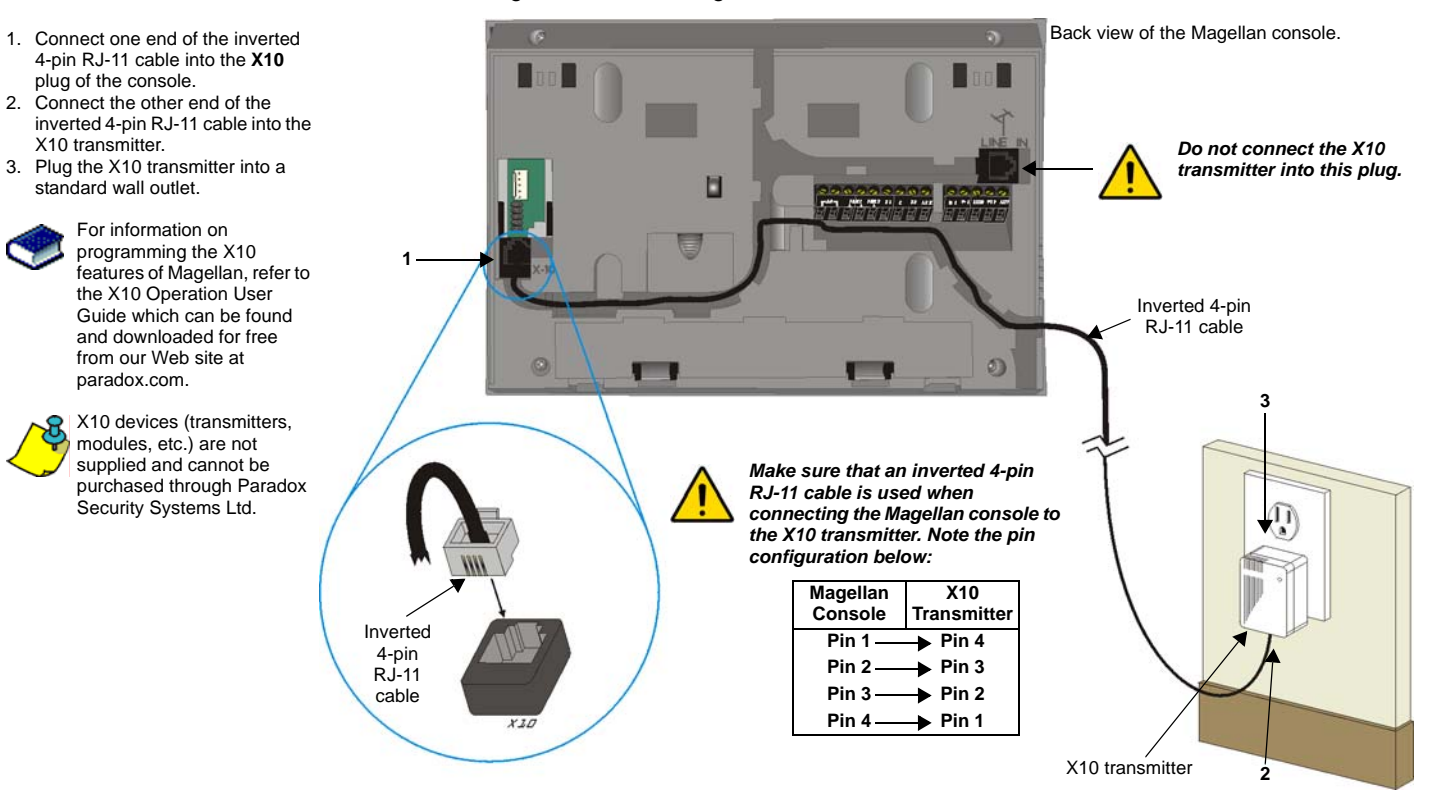

2.

### **Connecting Magellan to WinLoad**

Figure 14: Connecting Magellan to WinLoad

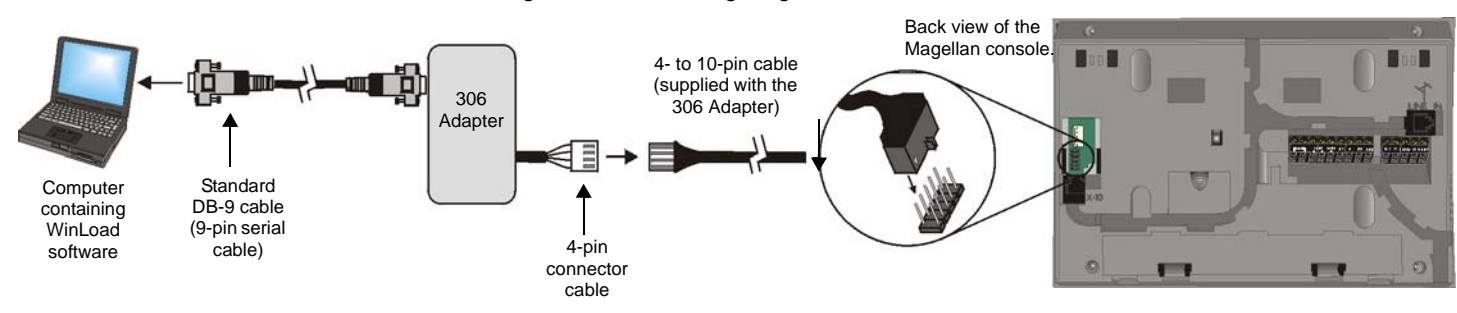

### **Connecting a Paradox Memory Key (PMC-4)**

Figure 15: Connecting a Paradox Memory Key (PMC-4)

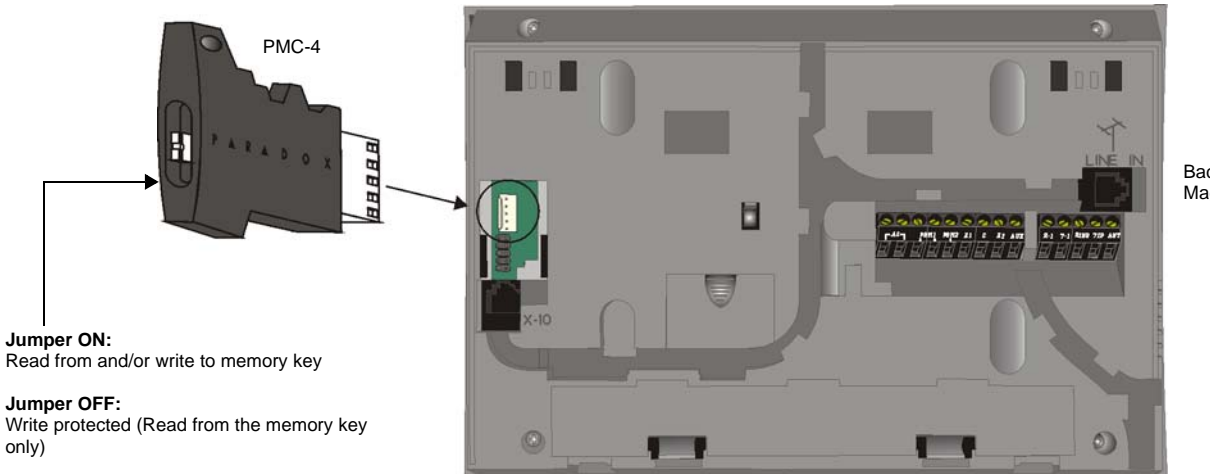

Back view of the Magellan console.

#### Download Data to Destination Console

To download the data of a memory key into a console:

- 1. Remove power from the Magellan console (AC and battery) and connect the memory key to the 5-pin connector on the left side of the back of the console as shown above.
- 2. Re-apply both AC and battery power to the console.
- 3. Press the **[0K]** key and Magellan will begin downloading the data from the memory key.

#### Copy Data to Memory Key from Source Console

To copy the contents of a console into the memory key.

- 1. Remove power from the Magellan console (AC and battery) and connect the memory key to the 5-pin connector on the left side of the back of the console as shown above. Re-apply both AC and battery power to the console.
- 2. Press the **[NEXT]** key and then the **[0K]** key. Magellan will begin copying its data into the memory key.

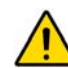

The installer code of the Magellan console used to download data to the memory key must be the same installer code programmed in the Magellan console that is to download the contents from the same memory key. If the installer codes do not match, the contents of the memory key cannot be downloaded into the receiving console.

Example: The contents of the Magellan console A will be copied into memory key B. The installer code for console A is 111111. In order to download the contents of memory key B into the Magellan console C, the installer code programmed in console C must also be 111111.

### **Tabletop Mounting**

#### Figure 16: Tabletop Mounting

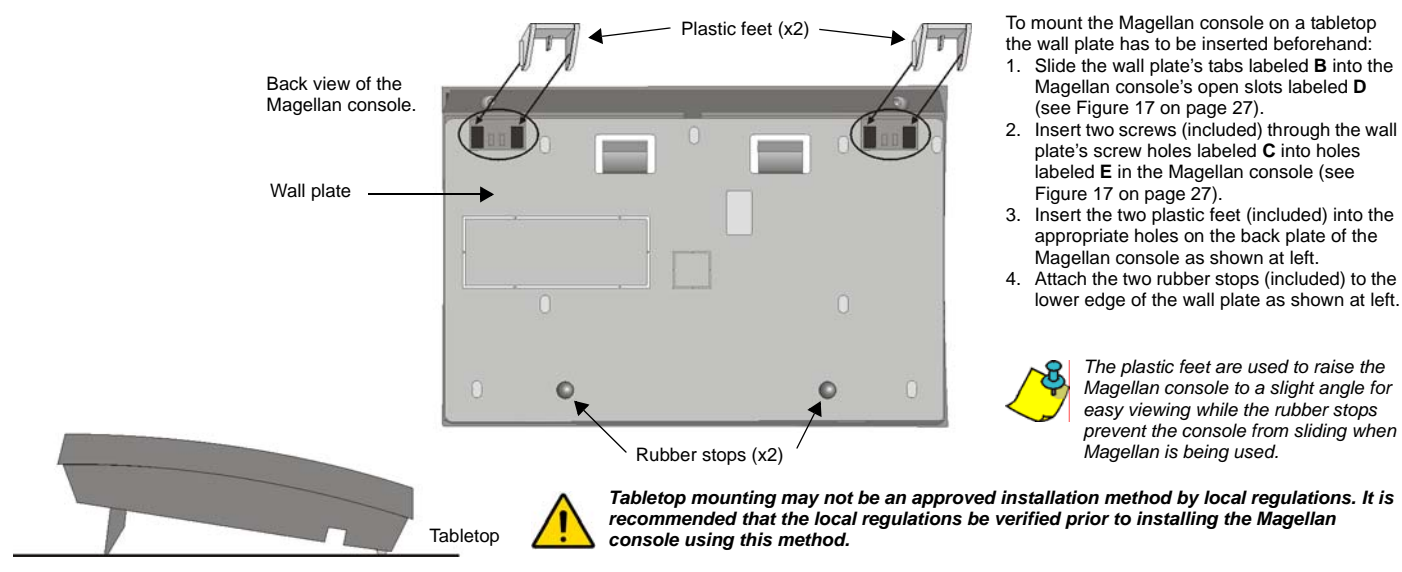

### Mounting Magellan on the Wall

#### Figure 17: Mounting Magellan onto the Wall Plate

To mount the wall plate:

- 1. Place the wall plate on the desired spot of the wall.
- 2. Drill and insert the screws into the holes labeled A at left.

To mount the Magellan console:

- 1. Place the console back plate flush against the mounted wall plate.
- 2. Slide the Magellan's open slots labeled **D** (see Inset 1 below) onto the wall plate's tabs labeled **B**.
- 3. Gently apply downward pressure to insert the wall plate's tabs into Magellan's open slots.
- Insert two screws through the wall plate's screw holes labeled C and into Magellan's back plate screw holes labeled E (see Inset 1 below). This will secure the console to the wall.

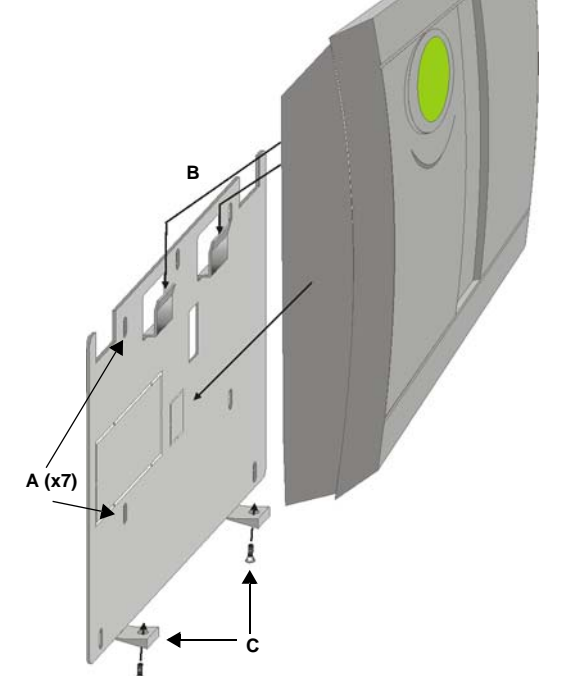

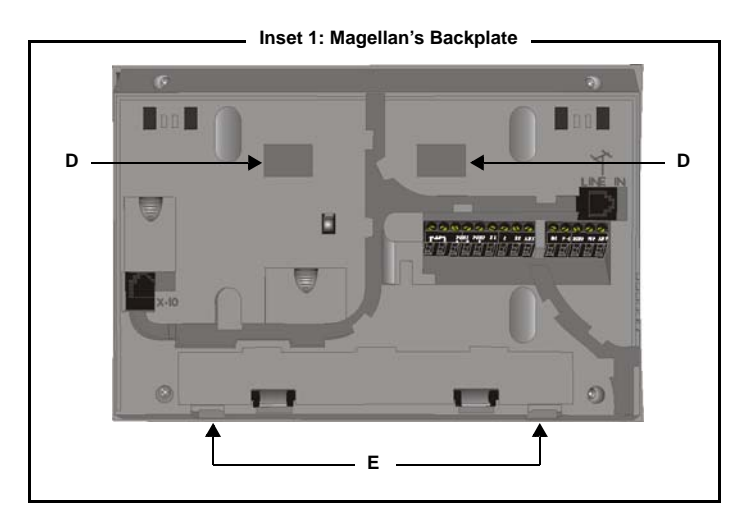

Magellan

## Appendix 4: Ademco Contact ID Report Codes

| CID#   | Reporting Code                | Programming<br>Value |
|--------|-------------------------------|----------------------|
| Medic  | al Alarms - 100               |                      |
| 100    | Medical alarm *               | 01                   |
| 101    | Pendant transmitter           | 02                   |
| 102    | Fail to report in             | 03                   |
| Fire A | larms - 110                   |                      |
| 110    | Fire alarm                    | 04                   |
| 111    | Smoke                         | 05                   |
| 112    | Combustion                    | 06                   |
| 113    | Water flow                    | 07                   |
| 114    | Heat                          | 08                   |
| 115    | Pull station                  | 09                   |
| 116    | Duct                          | 0A                   |
| 117    | Flame                         | 0B                   |
| 118    | Near alarm                    | 0C                   |
| Panic  | Alarms - 120                  |                      |
| 120    | Panic Alarm                   | 0D                   |
| 121    | Duress                        | 0E                   |
| 122    | Silent                        | 0F                   |
| 123    | Audible                       | 10                   |
| 124    | Duress - Access grated        |                      |
| 125    | Duress - Egress granted       | 12                   |
| Burgl  | ar Alarms - 130               |                      |
| 130    | Burglary                      | 13                   |
| 131    | Perimeter                     | 14                   |
| 132    | Interior                      | 15                   |
| 133    | 24-hour                       | 16                   |
| 134    | Entry/Exit                    | 17                   |
| 135    | Day/Night                     | 18                   |
| 136    | Outdoor                       | 19                   |
| 137    | Tamper                        | 1A                   |
| 138    | Near alarm                    | 1B                   |
| 139    | Intrusion verified            | 1C                   |
| Gene   | ral Alarms - 140              |                      |
| 140    | General alarm                 | 1D                   |
| 141    | Polling loop open             | 1E                   |
| 142    | Polling loop short            | 1F                   |
| 143    | Expansion module failure      | 20                   |
| 144    | Sensor tamper                 | 21                   |
| 145    | Expansion module tamper       | 22                   |
| 146    | Silent burglary               | 23                   |
| 147    | Sensor supervision failure    | 24                   |
| 24-ho  | ur Non-burglary - 150 and 160 |                      |
| 150    | 24-hour non-burglary          | 25                   |

| CID#   | Reporting Code                  | Programming<br>Value |
|--------|---------------------------------|----------------------|
| 151    | Gas detected                    | 26                   |
| 152    | Refrigeration                   | 27                   |
| 153    | Loss of heat                    | 28                   |
| 154    | Water leakage                   | 29                   |
| 155    | Foil break                      | 2A                   |
| 156    | Day trouble                     | 2B                   |
| 157    | Low bottled gas level           | 2C                   |
| 158    | High temperature                | 2D                   |
| 159    | Low temperature                 | 2E                   |
| 161    | Loss of air flow                | 2F                   |
| 162    | Carbon monoxide detected        | 30                   |
| 163    | Tank level                      | 31                   |
| Fire S | upervisory - 200 and 210        |                      |
| 200    | Fire supervisory                | 32                   |
| 201    | Low water pressure              | 33                   |
| 202    | Low CO <sub>2</sub>             | 34                   |
| 203    | Gate valve sensor               | 35                   |
| 204    | Low water level                 | 36                   |
| 205    | Pump activated                  | 37                   |
| 206    | Pump failure                    | 38                   |
| Syste  | m Troubles - 300 and 310        |                      |
| 300    | System trouble                  | 39                   |
| 301    | AC loss                         | 3A                   |
| 302    | Low system battery              | 3B                   |
| 303    | RAM checksum bad                | 3C                   |
| 304    | ROM checksum                    | 3D                   |
| 305    | System reset                    | 3E                   |
| 306    | Panel program changed           | 3F                   |
| 307    | Self-test failure               | 40                   |
| 308    | System shutdown                 | 41                   |
| 309    | Battery test failure            | 42                   |
| 310    | Ground fault                    | 43                   |
| 311    | Battery missing/dead            | 44                   |
| 312    | Power supply over current limit | 45                   |
| 313    | Engineer reset                  | 46                   |
| Sound  | der/Relay Troubles - 320        |                      |
| 320    | Sounder/relay                   | 47                   |
| 321    | Bell 1                          | 48                   |
| 322    | Bell 2                          | 49                   |
| 323    | Alarm relay                     | 4A                   |
| 324    | Trouble relay                   | 4B                   |
| 325    | Reversing relay                 | 4C                   |
| 326    | Notification appliance chk. #3  | 4D                   |

| CID#  | Reporting Code                  | Programming<br>Value |
|-------|---------------------------------|----------------------|
| 327   | Notification appliance chk. #4  | 4E                   |
| Syste | m Peripheral Troubles - 330 an  | d 340                |
| 330   | System peripheral               | 4F                   |
| 331   | Polling loop open               | 50                   |
| 332   | Polling loop short              | 51                   |
| 333   | Expansion module failure        | 52                   |
| 334   | Repeater failure                | 53                   |
| 335   | Local printer paper out         | 54                   |
| 336   | Local printer failure           | 55                   |
| 337   | Exp. module DC loss             | 56                   |
| 338   | Exp. module low battery         | 57                   |
| 339   | Exp. module reset               | 58                   |
| 341   | Exp. module tamper              | 59                   |
| 342   | Exp. module AC loss             | 5A                   |
| 343   | Exp. module self-test fail      | 5B                   |
| 344   | RF receiver jam detect          | 5C                   |
| Comn  | nunication Troubles - 350 and 3 | 360                  |
| 350   | Communication                   | 5D                   |
| 351   | Telco 1 fault                   | 5E                   |
| 352   | Telco 2 fault                   | 5F                   |
| 353   | Long range radio                | 60                   |
| 354   | Fail to communicate             | 61                   |
| 355   | Loss of radio supervision       | 62                   |
| 356   | Loss of central polling         | 63                   |
| 357   | Long range radio VSWR prob.     | 64                   |
| Prote | ction Loop Troubles - 370       |                      |
| 370   | Protection loop                 | 65                   |
| 371   | Protection loop open            | 66                   |
| 372   | Protection loop short           | 67                   |
| 373   | Fire trouble                    | 68                   |
| 374   | Exit error alarm                | 69                   |
| 375   | Panic zone trouble              | 6A                   |
| 376   | Hold-up zone trouble            | 6B                   |
| 377   | Swinger trouble                 | 6C                   |
| 378   | Cross-zone trouble              | 6D                   |
| Senso | or Troubles - 380 and 390       |                      |
| 380   | Sensor trouble                  | 6E                   |
| 381   | Loss of supervision - RF        | 6F                   |
| 382   | Loss of supervision - RPM       | 70                   |
| 383   | Sensor tamper                   | 71                   |
| 384   | RF transmitter low battery      | 72                   |
| 385   | Smoke detector Hi sensitivity   | 73                   |
| 386   | Smoke detector Low sensitivity  | 74                   |

| CID#  | Reporting Code                           | Programming<br>Value |
|-------|------------------------------------------|----------------------|
| 387   | Intrusion detector Hi sensitivity        | 75                   |
| 388   | Intrusion detector Low<br>sensitivity    | 76                   |
| 389   | Sensor self-test failure                 | 77                   |
| 391   | Sensor watch trouble                     | 78                   |
| 392   | Drift compensation error                 | 79                   |
| 393   | Maintenance alert                        | 7A                   |
| Open  | /Close - 400                             |                      |
| 400   | Open/Close                               | 7B                   |
| 401   | Open/Close by user                       | 7C                   |
| 402   | Group open/close                         | 7D                   |
| 403   | Automatic open/close                     | 7E                   |
| 404   | Late to open/close                       | 5E                   |
| 405   | Deferred open/close                      | 5F                   |
| 406   | Cancel                                   | 7F                   |
| 407   | Remote arm/disarm                        | 80                   |
| 408   | Quick arm                                | 81                   |
| 409   | Keyswitch open/close                     | 82                   |
| Remo  | ote Access - 410                         |                      |
| 411   | Call back request made                   | 83                   |
| 412   | Success - download access                | 84                   |
| 413   | Unsuccessful access                      | 85                   |
| 414   | System shutdown                          | 86                   |
| 415   | Dialer shutdown                          | 87                   |
| 416   | Successful upload                        | 88                   |
| Acces | ss Control - 420 and 430                 |                      |
| 421   | Access denied                            | 89                   |
| 422   | Access report by user                    | 8A                   |
| 423   | Forced access                            | 8B                   |
| 424   | Egress denied                            | 8C                   |
| 425   | Egress granted                           | 8D                   |
| 426   | Access door propped open                 | 8E                   |
| 427   | Access point door status monitor trouble | 8F                   |
| 428   | Access point request to exit             | 90                   |
| 429   | Access program mode entry                | 91                   |
| 430   | Access program mode exit                 | 92                   |
| 431   | Access threat level change               | 93                   |
| 432   | Access relay/trigger fail                | 94                   |
| 433   | Access RTE shunt                         | 95                   |
| 434   | Access DSM shunt                         | 96                   |
| Armir | ng - 440 and 450                         |                      |
| 441   | Armed Stay                               | 97                   |
| 442   | Keyswitch armed Stay                     | 98                   |
| 450   | Exception open/close                     | 99                   |

| CID#   | Reporting Code                          | Programming<br>Value |
|--------|-----------------------------------------|----------------------|
| 451    | Early open/close                        | 9A                   |
| 452    | Late open/close                         | 9B                   |
| 453    | Failed to open                          | 9C                   |
| 454    | Failed to close                         | 9D                   |
| 455    | Auto-arm failed                         | 9E                   |
| 456    | Partial arm                             | 9F                   |
| 457    | Exit error (user)                       | A0                   |
| 458    | User on premises                        | A1                   |
| 459    | Recent close                            | A2                   |
| Syste  | m - 460                                 |                      |
| 461    | Wrong code entry                        | A3                   |
| 462    | Legal code entry                        | A4                   |
| 463    | Re-arm after alarm                      | A5                   |
| 464    | Auto-arm time extended                  | A6                   |
| 465    | Panic alarm reset                       | A7                   |
| 466    | Service ON/OFF premises                 | A8                   |
| Soun   | der Relay Disabled - 520                |                      |
| 520    | Sounder/Relay disabled                  | A9                   |
| 521    | Bell 1 disabled                         | AA                   |
| 522    | Bell 2 disabled                         | AB                   |
| 523    | Alarm relay disabled                    | AC                   |
| 524    | Trouble relay disabled                  | AD                   |
| 525    | Reversing relay disabled                | AE                   |
| 526    | Notification appliance chk. #3 disabled | AF                   |
| 527    | Notification appliance chk. #4 disabled | B0                   |
| Modu   | les - 530                               |                      |
| 531    | Module added                            | B1                   |
| 532    | Module removed                          | B2                   |
| Comr   | nunication Disables - 550 and           | 560                  |
| 551    | Dialer disabled                         | B3                   |
| 552    | Radio transmitter disabled              | B4                   |
| Bypa   | sses - 570                              |                      |
| 570    | Zone bypass                             | B5                   |
| 571    | Fire bypass                             | B6                   |
| 572    | 24Hr. zone bypass                       | B7                   |
| 573    | Burglary bypass                         | B8                   |
| 574    | Group bypass                            | B9                   |
| 575    | Swinger bypass                          | BA                   |
| 576    | Access zone shunt                       | вв                   |
| 577    | Access point bypass                     | BC                   |
| Test/N | /lisc 600                               |                      |
| 601    | Manual trigger test                     | BD                   |
| 602    | Periodic test report                    | BE                   |
|        |                                         |                      |

| CID# | Reporting Code                         | Programming<br>Value |
|------|----------------------------------------|----------------------|
| 603  | Periodic RF transmission               | BF                   |
| 604  | Fire test                              | C0                   |
| 605  | Status report to follow                | C1                   |
| 606  | Listen-in to follow                    | C2                   |
| 607  | Walk test mode                         | C3                   |
| 608  | Periodic test - system trouble present | C4                   |
| 609  | Video transmitter active               | C5                   |
| 611  | Point test OK                          | C6                   |
| 612  | Point not tested                       | C7                   |
| 613  | Intrusion zone walk tested             | C8                   |
| 614  | Fire zone walk tested                  | C9                   |
| 615  | Panic zone walk tested                 | CA                   |
| 616  | Service request                        | СВ                   |
| 621  | Event log reset                        | сс                   |
| 622  | Event log 50% full                     | CD                   |
| 623  | Event log 90% full                     | CE                   |
| 624  | Event log overflow                     | CF                   |
| 625  | Time/Date reset                        | D0                   |
| 626  | Time/Date inaccurate                   | D1                   |
| 627  | Program mode entry                     | D2                   |
| 628  | Program mode exit                      | D3                   |
| 629  | 32-hour event log marker               | D4                   |
| 630  | Schedule change                        | D5                   |
| 631  | Exception schedule change              | D6                   |
| 632  | Access schedule change                 | D7                   |
| 654  | System inactivity                      | D8                   |

### **Appendix 5: Automatic Report Code List**

| System Event                              | Default Contact ID Report Code     | Default SIA Report Code            |
|-------------------------------------------|------------------------------------|------------------------------------|
|                                           | when using sections [790] to [795] | when using sections [790] to [795] |
| Arming with Master Code (##)              | 3 4A1 - Close by user              | CL - Closing Report                |
| Arming with User Code (##)                | 3 4A1 - Close by user              | CL - Closing Report                |
| Arming with Keyswitch (##)                | 3 4A9 - Keyswitch Close            | CS - Closing Keyswitch             |
| Auto Arming                               | 3 4A3 - Automatic Close            | CA - Automatic Closing             |
| Arm with PC software                      | 3 4A7 - Remote arm/disarm          | CL - Closing Report                |
| Late To Close                             | 3 4A4 - Late to Close              | OT - Late to Close                 |
| No Movement                               | 3 4A4 - Late to Close              | NA - No Activity                   |
| Partial arming                            | 1 574 - Group bypass               | CG - Close Area                    |
| Quick arming                              | 3 408 - Quick arm                  | CL - Closing Report                |
| Closing Delinquency                       | 1 654 - System Inactivity          | CD - System Inactivity             |
|                                           |                                    |                                    |
| Disarm with Master Code (##)              | 1 4A1 - Open by user               | OP - Opening Report                |
| Disarm with User Code (##)                | 1 4A1 - Open by user               | OP - Opening Report                |
| Disarm with Keyswitch (##)                | 1 4A9 - Keyswitch Open             | OS - Opening Keyswitch             |
| Disarm after alarm* with Master Code (##) | 1 4A1 - Open by user               | OP - Opening Report                |
| Disarm after alarm* with User Code (##)   | 1 4A1 - Open by user               | OP - Opening Report                |
| Disarm after alarm* with Keyswitch (##)   | 1 4A1 - Keyswitch Open             | OS - Opening Keyswitch             |
| Cancel alarm** with Master Code (##)      | 1 4A6 - Open by user               | OR - Disarm from Alarm             |
| Cancel alarm** with User Code (##)        | 1 4A6 - Open by user               | OR - Disarm from Alarm             |
| Cancel alarm** with Keyswitch (##)        | 1 4A6 - Keyswitch Open             | OS - Opening Keyswitch             |
|                                           |                                    |                                    |
| Auto Arming Cancellation                  | 1 4A5 - Deferred Open/Close        | CE - Closing Extend                |
| Disarm with PC software                   | 1 4A7 - Remote arm/disarm          | OP - Opening Report                |
| Disarm after an alarm with PC software    | 1 4A7 - Remote arm/disarm          | OR - Disarm From Alarm             |
| Quick disarm                              | 1 408 - Quick disarm               | OP - Opening Report                |
|                                           |                                    |                                    |
| Zone Bypassed (##)                        | 1 57A - Zone bypass                | UB - Untyped Zone Bypass           |
| Zone alarm (##)                           | 1 13A - Burglary Alarm             | BA - Burglary Alarm                |
| Fire alarm (##)                           | 1 11A - Fire alarm                 | FA - Fire Alarm                    |
| Zone alarm restore (##)                   | 3 13A - Burglary Alarm Restore     | BH - Burglary Alarm Restore        |
| Fire alarm restore (##)                   | 3 11A - Fire alarm Restore         | FH - Fire Alarm Restore            |
|                                           |                                    |                                    |
| Panic 1 - Emergency                       | 1 12A - Panic alarm                | PA - Panic Alarm                   |
| Panic 2 - Medical                         | 1 1AA - Medical alarm              | MA - Medical Alarm                 |
| Panic 3 - Fire                            | 1 115 - Pull Station               | FA - Fire Alarm                    |
|                                           |                                    |                                    |
| Recent closing                            | 3 4AA - Open/Close                 | CR - Recent Closing                |
| Global zone shutdown                      | 1 574 - Group bypass               | CG - Close Area                    |
| Duress alarm                              | 1 121 - Duress                     | HA - Hold-up Alarm                 |
| Zone shutdown (##)                        | 1 57A - Zone bypass                | UB - Untyped Zone Bypass           |
|                                           |                                    |                                    |
| Zone tampered (##)                        | 1 144 - Sensor tamper              | TA - Tamper Alarm                  |
| Zone tamper restore (##)                  | 3 144 - Sensor tamper restore      | TR - Tamper Restoral               |
| Keypad Lockout                            | 1 421 - Access denied              | JA - User Code Tamper              |

\* An armed system is or was in alarm and was disarmed by a user. \*\* A disarmed system is or was in alarm (e.g. 24Hr. zone) and was disarmed by a user.

| System Event                                      | Default Contact ID Report Code           | Default SIA Report Code            |
|---------------------------------------------------|------------------------------------------|------------------------------------|
|                                                   | when using sections [790] to [795]       | when using sections [790] to [795] |
| AC Failure                                        | 1 3A1 - AC loss                          | AT - AC Trouble                    |
| Battery Failure                                   | 1 3A9 - Battery test failure             | YT - System Battery Trouble        |
| Auxiliary supply trouble                          | 1 3AA - System trouble                   | YP - Power Supply Trouble          |
| Bell output current limit                         | 1 321 - Bell 1                           | YA - Bell Fault                    |
| Bell absent                                       | 1 321 - Bell 1                           | YA - Bell Fault                    |
| Clock lost                                        | 1 626 - Time/Date inaccurate             | JT - Time Changed                  |
| Fire loop trouble                                 | 1 373 - Fire trouble                     | FT - Fire Trouble                  |
|                                                   |                                          |                                    |
| TLM trouble restore                               | 3 351 - Telco 1 fault restore            | LR - Phone Line restoral           |
| AC Failure restore                                | 3 3A1 - AC loss restore                  | AR - AC Restoral                   |
| Battery Failure restore                           | 3 3A9 - Battery test restore             | YR - System Battery Restoral       |
| Auxiliary supply trouble restore                  | 3 3AA - System trouble restore           | YQ - Power Supply restored         |
| Bell output current limit restore                 | 3 321 - Bell 1 restore                   | YH - Bell Restored                 |
| Bell absent restore                               | 3 321 - Bell 1 restore                   | YH - Bell Restored                 |
| Clock programmed                                  | 3 625 - Time/Date Reset                  | JT - Time Changed                  |
| Fire loop trouble restore                         | 3 373 - Fire trouble restore             | FJ - Fire Trouble Restore          |
|                                                   |                                          |                                    |
| Combus fault                                      | 1 333 - Expansion module failure         | ET - Expansion Trouble             |
| Module tamper                                     | 1 145 - Expansion module tamper          | TA - Tamper Alarm                  |
| Module ROM_RAM_error                              | 1 3A4 - Rom checksum bad                 | YF - Parameter Checksum Fail       |
| Module TLM trouble                                | 1 352 - Telco 2 fault                    | LT - Phone Line trouble            |
| Module fail to communicate to monitoring station. | 1 354 - Fail to communicate              | YC - Communication Fails           |
| Printer fault                                     | 1 336 - Local printer failure            | VT - Printer Trouble               |
| Module AC Failure                                 | 1 3A1 - AC loss                          | AT - AC Trouble                    |
| Module battery failure                            | 1 3A9 - Battery test failure             | YT - System Battery Trouble        |
| Module Auxiliary supply trouble                   | 1 3AA - System trouble                   | YP - Power Supply Trouble          |
|                                                   |                                          |                                    |
| Bus fault restore                                 | 3 333 - Expansion module failure restore | ER - Expansion Restoral            |
| Module tamper restore                             | 3 145 - Expansion module tamper restore  | TR - Tamper Restoral               |
| Module ROM_RAM_error restore                      | 3 3A4 - Rom checksum bad restore         | YG - Parameter Changed             |
| Module TLM restore                                | 3 352 - Telco 2 fault restore            | LR - Phone Line Restoral           |
| Printer fault restore                             | 3 336 - Local printer failure restore    | VR - Printer Restore               |
| Module AC restore                                 | 3 3A1 - AC loss restore                  | AR - AC Restoral                   |
| Module battery restore                            | 3 3A9 - Battery test failure restore     | YR - System Battery Restoral       |
| Module Auxiliary supply restore                   | 3 3AA - System trouble restore           | YQ - Power Supply Restored         |
|                                                   |                                          |                                    |
| Fail to communicate with monitoring station       | 1 354 - Fail to communicate              | YC - Communication Fails           |
| Module RF low battery                             | 1 384 - RF transmitter low battery       | XT - Transmitter Battery Trouble   |
| Module RF battery restore                         | 3 384 - RF transmitter battery restore   | XR - Transmitter Battery Restoral  |
| Module RF supervision trouble                     | 1 381 - Loss of supervision - RF         | US - Untype Zone Supervision       |
| Module RF supervision restore                     | 3 381 - Supervision restore - RF         | UR - Untyped Zone Restoral         |
|                                                   |                                          |                                    |
| Cold Start                                        | 1 3A8 - System shutdown                  | RR - Power Up                      |
| Warm Start                                        | 1 3A5 - System reset                     | YW - Watchdog Reset                |
| Test Report engaged                               | 1 6A2 - Periodic test report             | TX - Test Report                   |
| PC software communication finished                | 1 412 - Successful - download access     | RS - Remote Program Success        |
| Installer on site                                 | 1 627 - Program mode Entry               | LB - Local Program                 |
| Installer programming finished                    | 1 628 - Program mode Exit                | LS - Local Program Success         |

#### Warranty

Paradox Security Systems Ltd. ("Seller") warrants its products to be free from defects in materials and workmanship under normal use for a period of one year. Except as specifically stated herein, all express or implied warranties whatsoever, statutory or otherwise, including without limitation, any implied warranty of merchantability and fitness for a particular purpose, are expressly excluded. Because Seller does not install or connect the products and because the products may be used in conjunction with products not manufactured by Seller, Seller cannot guarantee the performance of the security system and shall not be responsible for circumstances resulting from the product's inability to operate. Seller obligation and liability under this warranty is expressly limited to repairing or replacing, at Seller's option, any product not meeting the specifications. Returns must include proof of purchase and be within the warranty period. In no event shall the Seller be liable to the buyer or any other person for any loss or damages whether direct or indirect or consequential or incidental, including without limitation, any damages for lost profits stolen goods, or claims by any other party, caused by defective goods or otherwise arising from the improper, incorrect or otherwise faulty installation or use of the merchandise sold.

Notwithstanding the preceding paragraph, the Seller's maximum liability will be strictly limited to the purchase price of the defective product. Your use of this product signifies your acceptance of this warranty. BEWARE: Dealers, installers and/or others selling the product are not authorized to modify this warranty or make additional warranties that are binding on the Seller.

#### Limitations of Alarm Systems

It must be understood that while your Paradox alarm system is highly advanced and secure, it does not offer any guaranteed protection against burglary, fire or other emergency (fire and emergency options are only available on certain Paradox models). This is due to a number of reasons, including by not limited to inadequate or improper installation/positioning, sensor limitations, battery performance, wireless signal interruption, inadequate maintenance or the potential for the system or telephone lines to be compromised or circumvented. As a result, Paradox does not represent that the alarm system will prevent personal injury or properly damage, or in all cases provide adequate warning or protection.

Your security system should therefore be considered as one of many tools available to reduce risk and/or damage of burglary, fire or other emergencies, such other tools include but are not limited to insurance coverage, fire prevention and extinguish devices, and sprinkler systems.

We also strongly recommend that you regularly maintain your security systems and stay aware of new and improved Paradox products and developments.

#### Warning for Connections to Non-Traditional Telephony (e.g. VoIP)

Paradox alarm equipment was designed to work effectively around traditional telephone systems. For those customers who are using a Paradox alarm panel connected to a non-traditional telephone system, such as "Voice Over Internet Protocol" (VoIP) that converts the voice signal from your telephone to a digital signal traveling over the Internet, you should be aware that your alarm system may not function as effectively as with traditional telephone systems.

For example, if your VoIP equipment has no battery back-up, during a power failure your system's ability to transmit signals to the central station may be compromised. Or, if your VoIP connection becomes disabled, your telephone line monitoring feature may also be compromised. Other concerns would include, without limitation, Internet connection failures which may be more frequent than regular telephone line outages.

We therefore strongly recommend that you discuss these and other limitations involved with operating an alarm system on a VoIP or other non-traditional telephone system with your installation company. They should be able to offer or recommend measures to reduce the risks involved and give you a better understanding.

#### **TBR-21**

In order to comply with TBR-21, standard force dialing must be enabled.

#### **UL AND ULC WARNINGS**

#### UL AND C-UL INSTALLATION NOTES

This equipment is UL listed in accordance with standard UL1023 (Household Burglar -- Alarm Systems Units), standard UL985 (Household Fire Warning Units) and standard UL1635 (Digital Alarm Communicator System Units). This equipment has the capability of being programmed with features not verified for use in UL installations. To stay within these standards, the installer should use the following guidelines when configuring the system:

- All components of the system should be UL listed for the intended application.
- If the system will be used for "Fire" detection, the installer should refer to NFPA Standards #72, Chapter 2. In addition, once installation is complete, the local fire authority must be notified of the
  installation.
- This equipment must be verified by a qualified technician once every three years.
- All keypads must use an anti-tamper switch.
- Maximum allowed entry delay is 45 seconds.
- Maximum allowed exit delay is 60 seconds.
  Minimum 4 minutes for bell cut-off time.
- The following features do not comply with UL requirements: Bypass Recall and Auto Trouble Shutdown.
- Do not connect the primary indicating device to a relay. The installer must use the bell output.
- To comply with UL985, the auxiliary power output should not exceed 200mA.
- Do not connect the zone ground terminal with UL Listed products.
- The metallic enclosure must be grounded to the cold water pipe.
   All outputs are Class 2 or power-limited, except for the battery terminal. The Class 2 and power-limited fire alarm circuits shall be installed using CL3, CL3P, or substitute cable permitted by the National Electrical Code, ANSI/NFPA 70.

#### **RECOMMENDED:**

- EOL resistor part #2011002000
- For UL Installations: Universal UB1640W 16.5VAC min 40VA
   All outputs are rated from 11.3Vdc to 12.7Vdc
- 12Vdc 4Ah rechargeable acid/lead or gel cell backup battery (YUASA model #NP7-12 recommended) for residential use. Use a 7Ah battery to comply with fire requirements.
- Wheelock 46T-12 siren

#### Legal

© 2004-2006 Paradox Security Systems Ltd. All rights reserved. Specifications may change without prior notice. One or more of the following US patents may apply: 6215399, 6111256, 5751803, 5721542, 5287111, 5119069, 5077549, 5920259, 5886632. Canadian and international patents may also apply. Magellan is a trademark or registered trademark of Paradox Security Systems Ltd. or its affiliates in Canada, the United States and/or other countries.

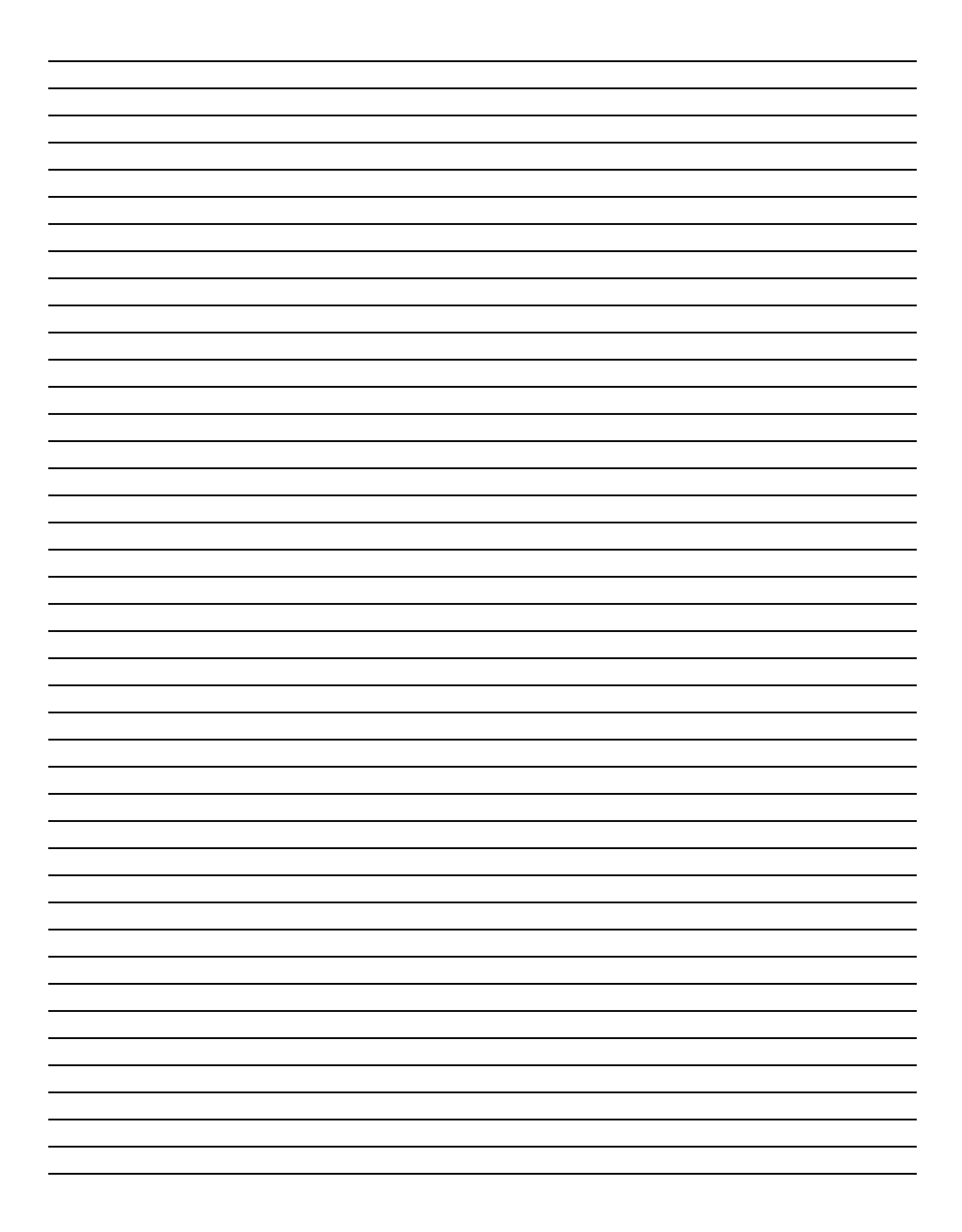

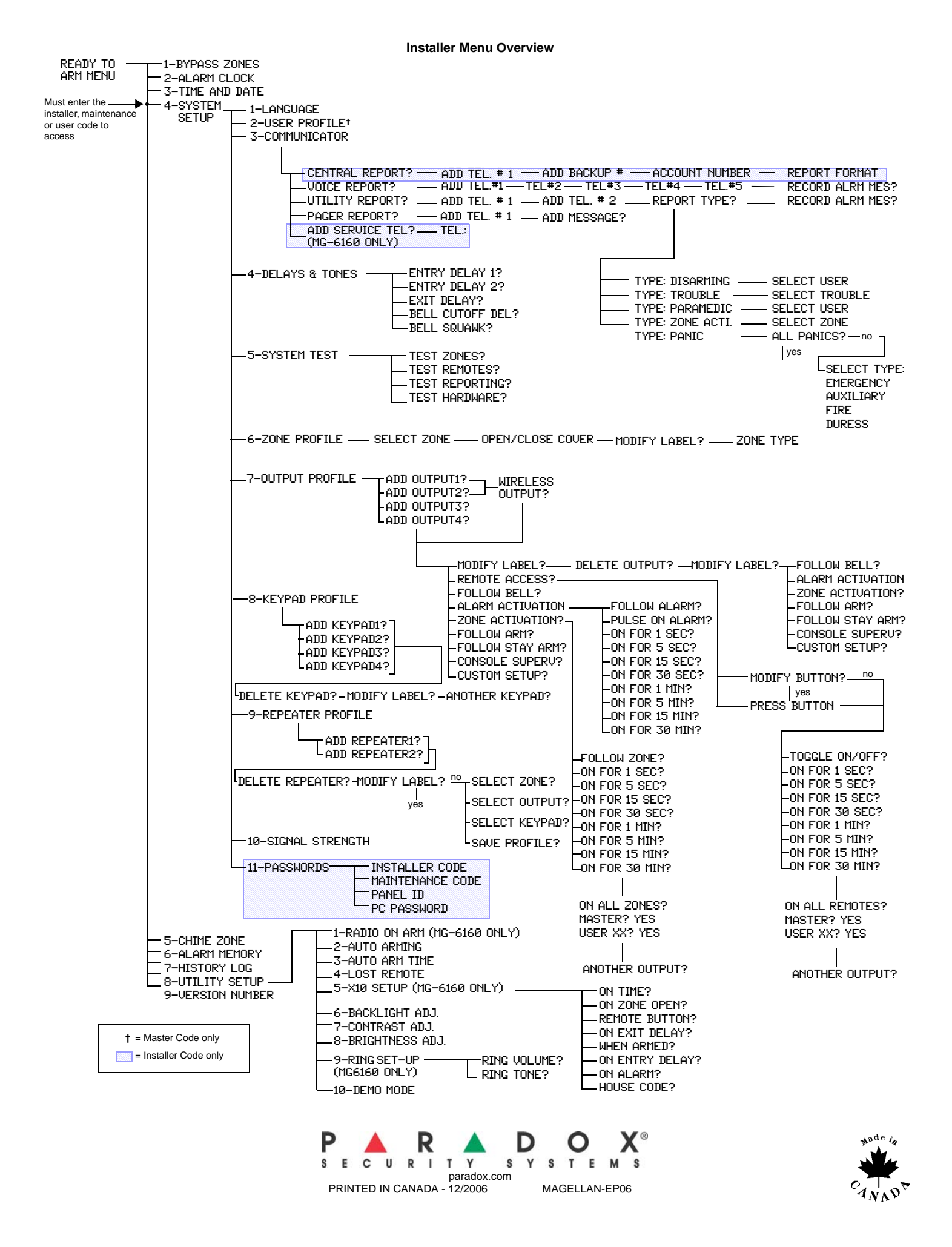